#### <u> ບົດຮຽນທີ່ເຄີຍຮຽນມາແລ້ວ</u>

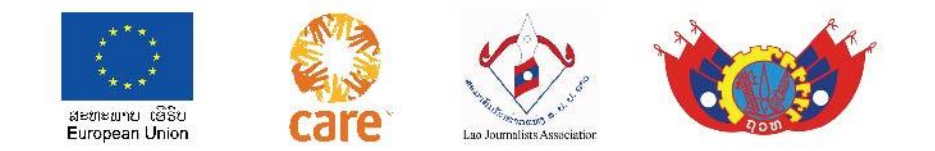

1-ຂ່າວແມ່ນຫຍັງ ( ຂ່າວແລະຂໍ້ມູນແມ່ນອັນດຽວກັນ ຫລື ຕ່າງກັນ News and Information? )

2- ການຮຽນຮູ້ຄວາມຫມາຍ ແລະ ຄວາມສຳຄັນຂອງທຳມະຊາດສິ່ງແວດລ້ອມ.

3- ການເລືອກຮູບພາບນຳໃຊ້ເຂົ້າໃສ່ສື່ ( ຫລັກການຮູ<sup>້</sup>ບ 3 ສ່ວນ,ຮູບ<sup>ົ</sup>ທີ່ສ້າງຄວາມສືນໃຈ).

4- ການເກັບກຳຂໍ້ມູນເພື່ອເອົາມາຂຽນເປັນຂ່າວ.

5- ການຊອກຫາຫົ້ວຂໍ້ທີ່ໜ້າສືນໃຈັ້ໂດຍຖືເອົາຄືນເປັນຈຸດໃຈກາງໃນການຕັ້ງຫົວຂໍ້ທີ່ໃກ້ຕົວຄືນເຮົາ ເຊ່ນ: ໂລກຮ້ອນ,ດິນຟ້າອາກາດມີການປ່ຽນແປງ, ການດຳລົງຊີວິດຕິດພັນກັບທຳມະຊາດ,ອາຫານການກິນ ແລະ ການຜະລິດ... (\_ຜົນກະທົບໂດຍກົງ,ທາງອ້ອມ...ປະຈຸບັນ,ອານາຄົດ ).

6- ການໃສ່ຫົວຂໍ້ຂ່າວທີ່ສັ້ນກະທັດ<sup>້</sup>ຮັດ ແຕ່ມີເນື້ອໃນກ່ວມ<sup>່</sup>ລວມ ຄືບຖ້໋ວນໂດຍໃຊ້ສຳນວນສັບພາສາຄຳເວົ້າທີ່ ດຶງດູດ ແລະ ເປັນໜ້າສົນໃຈ.

7- ການຂຽນຂ່າວດ້ານສິ່ງແວດລ້ອມ,ຊີວະນາໆພັນແນໃສ່ອານຸລັກ ແລະ ນຳໃຊ້ທຳມະຊາດໃຫ້ເກີດ ປະໂຫຍດສູງສຸດແກ່ປະຊາຊົນໃນສປປ ລາວ ແລະ ໃນໂລກ.

8- ການຂຽ<sup>້</sup>ນຂ່ຳວກ່ຽວກັບຄວາມສະເໝີພາບຍິງຊາຍໃນຍຸກດີຊີຕອນ,ບົດບາດຂອງສື່ມວນຊືນໃນການ ສົ່ງເສີມຄວາມສະເໝີພາບຍິງຊາຍ.

9- ການນໍາໃຊ້ປັນຍາປະດີດເອໂອ AI ( Artificial Intelligence ) ເພື່ອຊ່ວຍໃນການຂຽນຂ່າວ,ສ້າງຮູບພາບ, ສ້າງດືນຕີ... ໃນຫ້ອງຂ່າວປັດຈຸບັນ ໂດຍສະເພາະແມ່ນເພື່ອນໍາໃຊ້ໃນຮູບແບບ ສື່ແບບໃໝ່ ( Social Media and other platforms ).

10-ກົດໝາຍສື່ມວນຊື່ນ,ການຄຸ້ມຄອງວຽກງານສື່ມວນຊື່ນ ອັນໃດຄວນ ຫຼື ບໍ່ຄວນເຮັດຕາມ ຈັນຍາບັນຂອງ ນັກຂ່າວໃນຍຸກປັດຈຸບັນ.

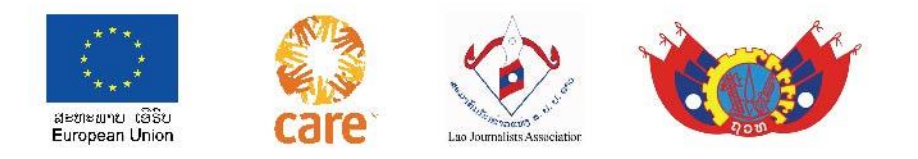

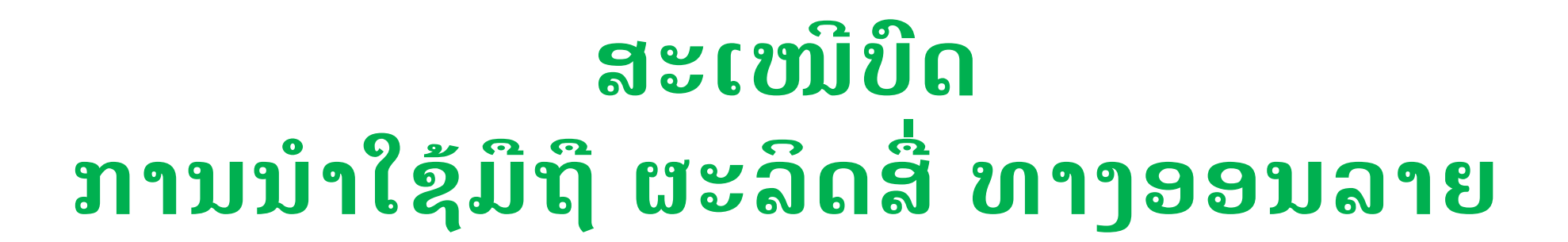

#### ນຳສະເໜີໂດຍ: ທອງວັນ ບຸນບົວທອງ

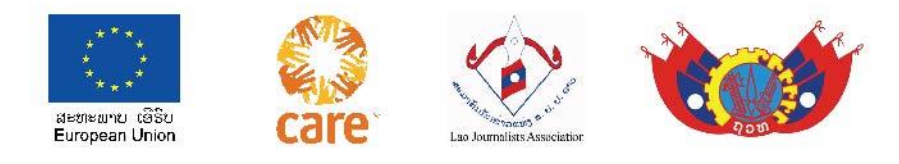

#### ສາລະບານ

- 1. ຄວາມເປັນມາ
- 2. ການດາວໂຫຼດແອບ ແຄັບຄັດ ( CapCut )
- 3. ການສ້າງລາຍການໃຫມ່ (+New project)
- 4. ການກຳນົດຂະໜາດຮູບ ( Aspect Rito )
- ການຕັດຕໍ່ພາບ ( Editing vdo)
- 6. ການປະກອບສຽງ ( Soud )
- 7. ການປະກອບຕົວຫນັງສື (**Text**, Title)
- 8. ການເພີ່ມພາບໃສ່ຕື່ມ,ການໃສ່ໂລໂກ ( Over Lay )
- 9. ຄວາມຮູ້ກ່ຽວກັບມືກ້ອງ ແລະ ຂະໜາດພາບທີ່ນຳໃຊ້
- 10. ການກວດກາ ແລະ ດັດແກ້...
- 11. ການເອກສະປອດ ຄິບ (Export VDO) ການສິ່ງຕໍ່ ພາບ-ສຽງ ໃຫ້ຄູ່ຮ່ວມງານຜ່ານ ວັອດແອບ,ຕິກ ຕອກ,ຢູທູບ...

### ຄວາມເປັນມາ

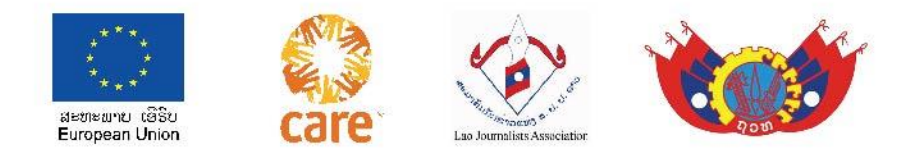

- ໃນກາງ ສັດຕະວັດທີ 20 ຜ່ານມາວິຊາຕັດຕໍ່ ແມ່ນວິຊາໜຶ່ງທີ່ສຳຄັນໃນຂະແໜງການສື່ ມວນຊົນ, ພະນັກງານຕັດຕໍ່ແມ່ນຜູ້ທີ່ມີພອນສະຫວັນ ດ້ານສິນລະປະ ທັງມັກຮັກຄວາມສວຍ ງາມ,ເປັນຜູ້ຊ່າງຮູ້ຢ່າງເລິກເຊິ່ງ ກ່ຽວກັບຄວາມໝາຍຂອງຂອບຮູບ ແລະ ຂັ້ນຕອນຂອງມັນ ເພື່ອສື່ສານໃຫ້ຜູ້ຊົມ ເຂົ້າໃຈວິດີໂອ ງ່າຍດາຍຂຶ້ນ,ຈະແຈ້ງ,ຊັດເຈນ ແລະ ສະເໝືອນຈິງຕາມ ຜູ້ກຳກັບ
- ວິຊາຕັດຕໍ່ເປັນທີ່ໂດງດັງໃນສັດຕະວັດທີ່ 20 ຮູບເງົາ ໂຮລີວູດ ຈາກນັ້ນກໍຖືກລົດໜອ໋ຍຖອຍ ລົງໃນຕົ້ນສັດຕະວັດທີ່ 21ນີ້, ຍ້ອນຄວາມກ້າວໜ້າດ້ານເຕັກໂນໂລຊີໂດຍສະເພາະໃນ ໂທລະສັບມືຖື ໄດ້ມີຫຼາຍໆແອບຕັດຕໍ່ໃຫ້ການບໍລິການໃນການຕັດຕໍ່ຮູບພາບ ແລະ ວິດິໂອ, ແຕ່ແນວໃດກໍຕາມ ວິຊານີ້ກໍຍັງເປັນທີ່ນິຍົມຢູ່.

ແລະກໍມີພຽງແຕ່ຜູ້ທີ່ມີຄວາມມັກຮັກວິຊານີ້ເທົ່ານັ້ນຈິ່ງອົດທົນສູ້ຊົນ ແລະ ຮຽນຮູ້ມັນ ເພື່ອນຳເອົາໄປເປັນຄວາມຮູ້ປະດັບເພິ່ມໃຫ້ຕົນເອງໃຫ້ມີຄວາມສຸກເມື່ອໄດ້ທຳການຕັດຕໍ່...

ທອງວັນ ບຸນບົວທອງ

Tv.bbt studio

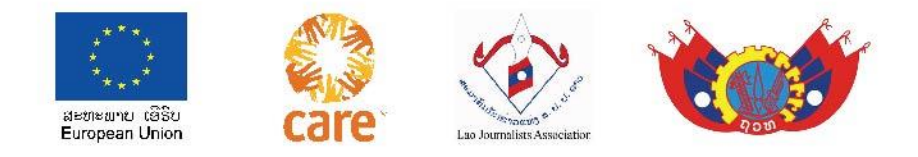

### **ການຕັດຕໍ່**

- ການຕັດຕໍ່ແມ່ນການຕໍ່ຊ໋ອດພາບສັ້ນໆຫລາຍໆຊ໋ອດໃຫ້ມາເປັນເລື່ອງ/ເປັນຄຼິບ, ໂດຍ ໄດ້ມາຈາກການຖ່າຍທຳທີ່ເປັນຊອດໆ.
- ການຕັດຕໍ່ແມ່ນຫລັກການໜຶ່ງເພື່ອໃຫ້ຜູ້ຊົມເຂົ້າໃຈງ່າຍ ແລະ ປະຍັດເວລາຫລາຍທີ່ ສຸດໃນການຕິດຕາມຊົມ
- ການຕັດຕໍ່ແມ່ນການປະກອບ: ພາບ,ສຽງສິດ, ສຽງພາກ,ສຽງດົນຕີ, ໂຕໜັງສື, ເອ ເຟັກ ແລະ ອື່ນໆໃສ່ ໃຫ້ສົມຈິງສົມຈັງ.

ທອງວັນ ບຸນບົວທອງ

Tv.bbt studio

## ການດາວໂຫຼດ (CapCut)

- ເຂົ້າໄປທີ່ play store ຫຼື Ap store
- ພິມຄຳວ່າ: Capcut
- ເລືອກເອົາ ແລ້ວ
- ກົດດາວໂຫຼດ ຕິດຕັ້ງໃສ່ ໂທລະສັບ
- ມັນກໍຈະໄປຢູ່ໃນຫນ້າຈໍຂອງໂທລະສັບ
- ຈາກນັ້ນກໍເປີດນຳໃຊ້

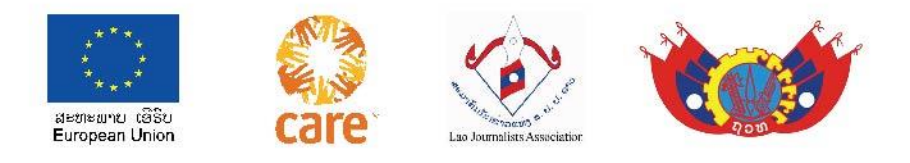

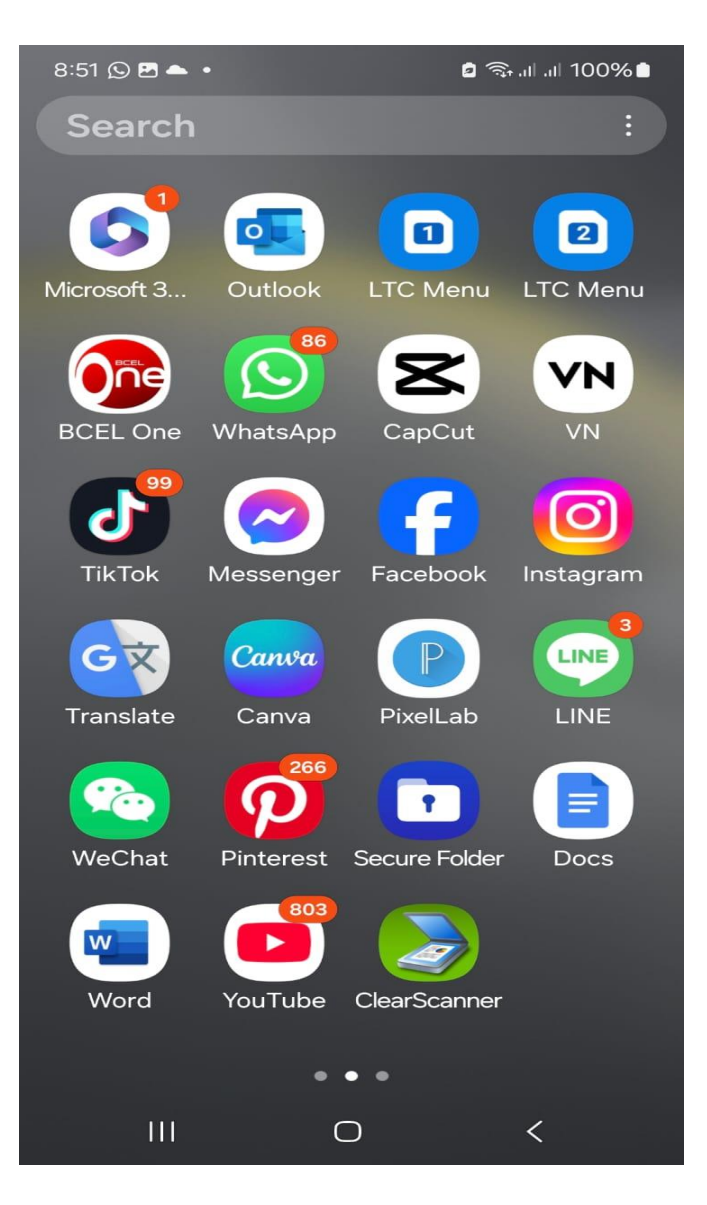

# **ກຽມການຕັດຕໍ່**

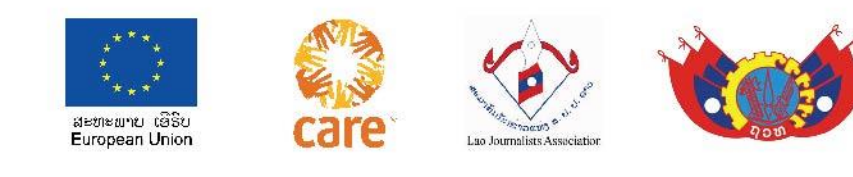

- 1 ກະກຽມ **ພາບ** 
  - ຈາກການຖ່າຍທຳ
  - ຈາກຄັງຮູບພາບ ວິດິໂອ ໃນໂທລະສັບ
  - ຈາກ ແຫຼ່ງອື່ນໆ
- 2 ກະກຽມ ສຽງ
  - ຈາກຄັງສຽງໃນໂທລະສັບ
  - ຈາກສຽງສົດ
  - ຈາກ ແຫຼ່ງອື່ນໆ
- 3 ກະກຽມ ຈິດໃຈ, ເວລາ, ສະມາທິ ແລະ ບິດຕັດຕໍ່.....
- 4 ກະກຽມ ບ່ອນສຳເນົາ ຄິບ (ເກັບມ້ຽນໄວ້ )

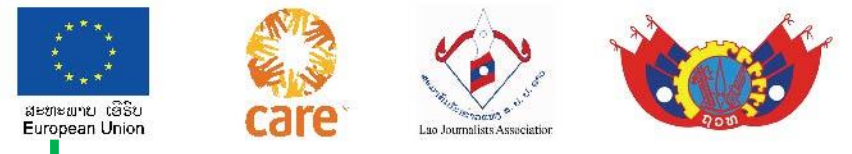

## ເຄື່ອງມືຕ່າງໆໃນແຖບລຸ່ມຂອງໂຮງຕັດຕໍ່ ແຄບຄັດ

- ສູບມີດຕັດ (split ][) ແມ່ນ ການຕັດຮູບ, ຕັດສຽງ,ຕັດຕົວໜັງສື ຫຼື ຕັດ
   ອັນອື່ນໆ
- 2. ຮູບຖົ້ວຫງອກ ( Soud )ແມ່ນການສຽງ,ການຕັດສຽງອອກ ຫຼື ເພີ້ມສຽງເຂົ້າ
- 3. ຮູບໂຕ ທີ T ( Text ) ການປະກອບຕົ້ວໜັງສືໃສ່ ຄຼິ້ບທີ່ສ້າງຂື້ນ
- 4. ຮູບ 4 ຫຼັ່ງມຂ້ອນ (Overlay ) ການເພີ້ມຮູບ ຫຼື ວິດີໂອ ລົງຕື່ມໃສ່ອີກ1ຊ່ອງ ທາງ,
  - ສ່ວນຫຼາຍແມ່ນການໃສ່ໂລໂກ
- 5 ຮູບດາວ (Effect ) ການໃຊ້ເອເຟັກ

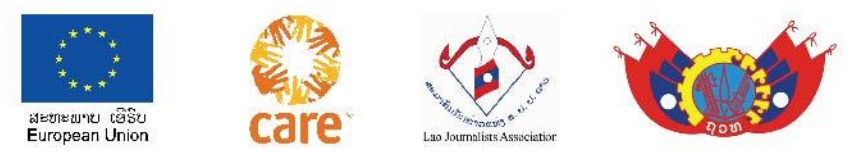

## ເຄື່ອງມືຕ່າງໆໃນແຖບລຸ່ມຂອງ ແຄບຄັດ

- 6 ຮູບ 4 ຫຼັ່ງມ ( Aspect Ratio ) ແມ່ນການກຳນົດຂະໜາດຮູບ: ສຳລັບ ຕິກຕອກ ແມ່ນ 9 : 16 ຈະເປັນລວງຕັ້ງ; ສຳລັບ ທົ່ວໄປ ແລະ ຢູທູບຈະເປັນລວງນອນ16:9 ແລະ ຍັງມີອື່ນໆອີກໃຫ້ເລືອກ
- 7 ຮູບ 3 ມົນໆ ( Fillter )ຟິນເຕີ ການປັບປຸງພາບ ໃຫ້ມີຄຸນະພາບ ຕາມແບບທີ່ໃຫ້ເລືອກ 8 ຮູບໄມ້ຄອ້ນ 2 ອັນ ( Adjust ) ການປຸງແຕ່ງ ແສງ, ສີ,ຄວາມຄົມຊັດ ຕາມເຮົາເອງ 9 ຮູບໝາກແອບເປິນ ( Sticker )ການໃຊ້ສະຕິກເກີ
- 10 ຮູບສີ່ຫຼັງມຂີດກາງ ( Cavas ) ການໃສ່ ສາກຫຼັງ... ທອງວັນ ບຸນບົວທອງ
- Tv.bbt studio

## ໜ້າຕ່າງໂຮງຕັດຕໍ່/ທາມລາຍຂອງ ແຄບຄັດ (CapCut)

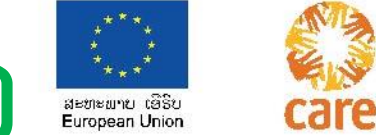

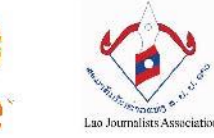

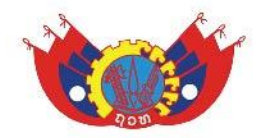

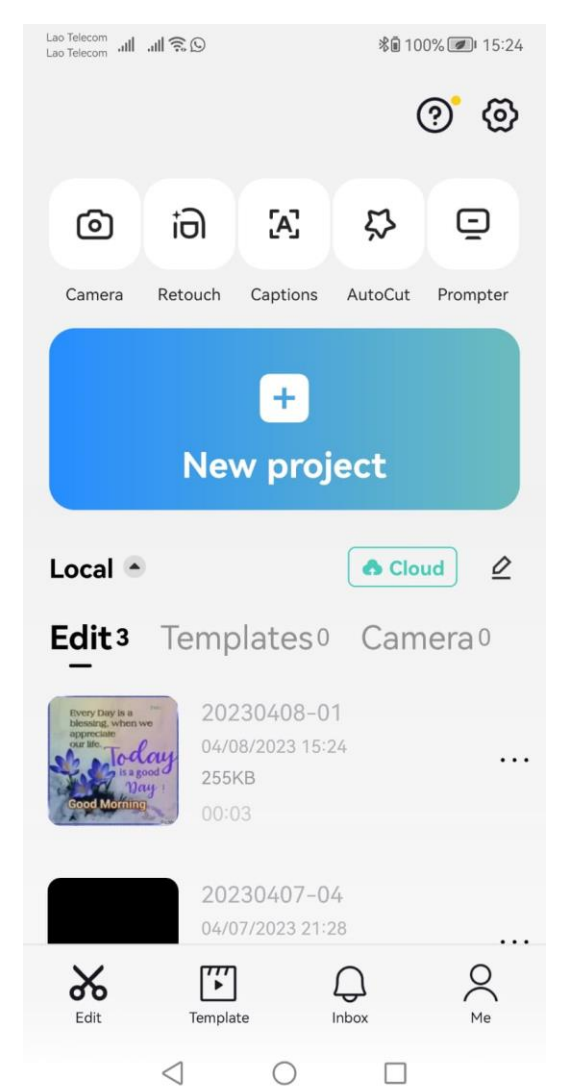

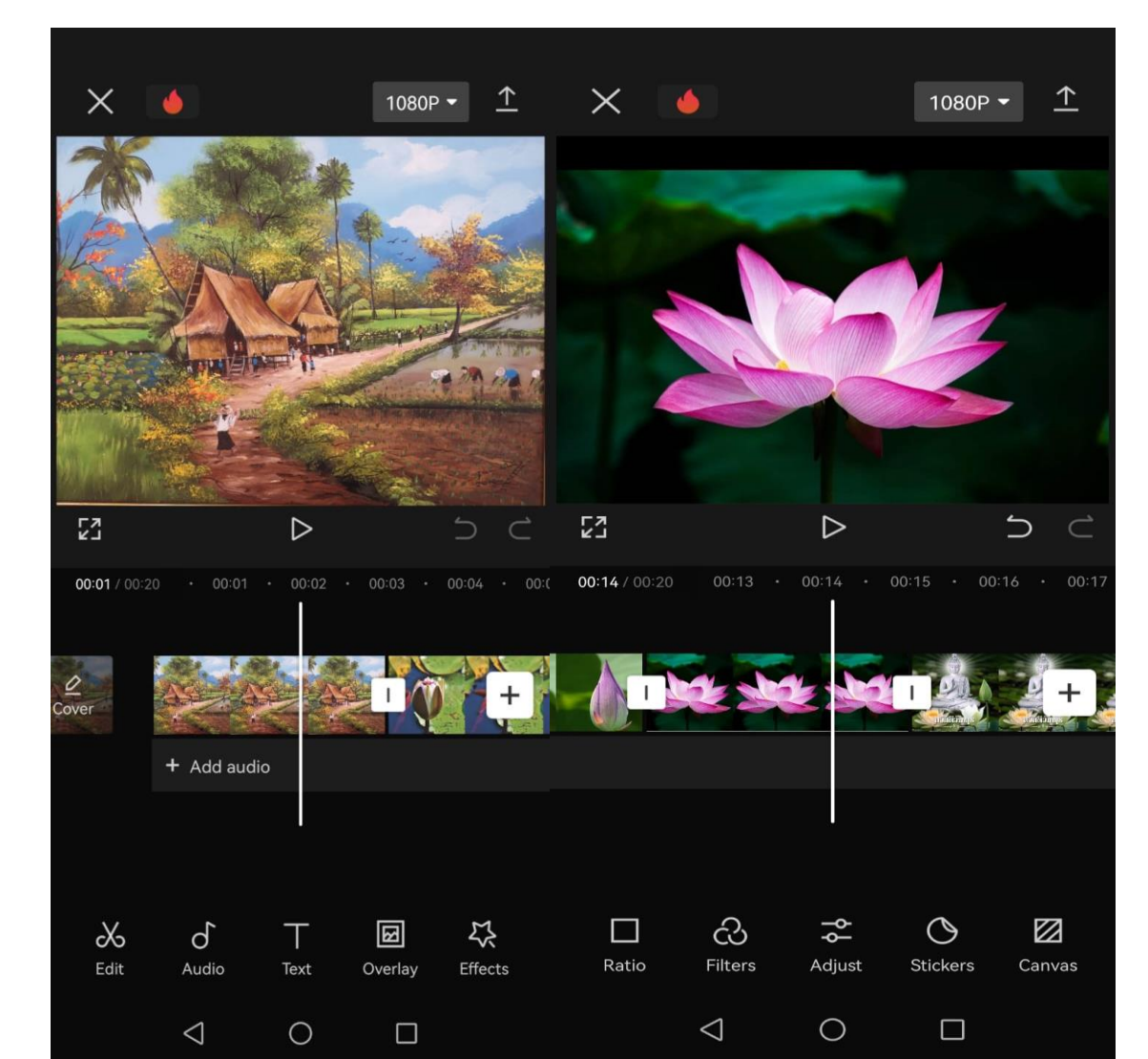

### ໜ້າຕ່າງບ່ອນຕັດຕໍ່

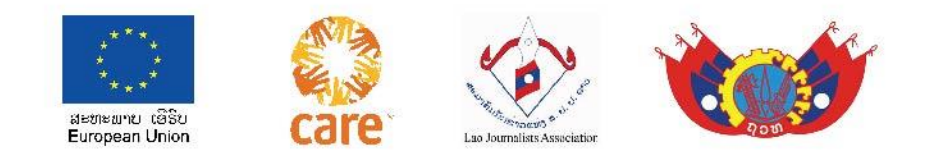

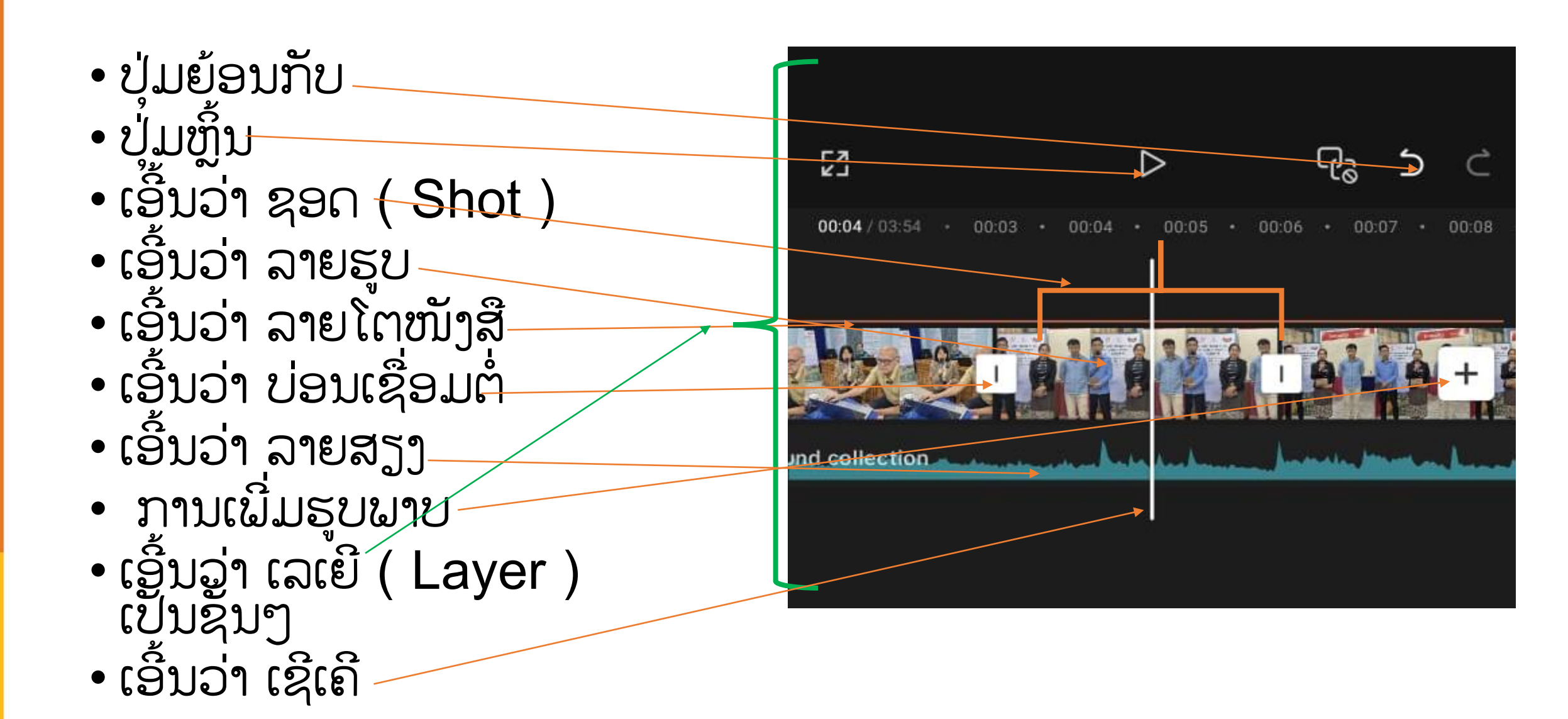

#### ການສ້າງ ລາຍການໃຫມ່ (+New project)

🖸 🙃 .il .il 100%

A Space

2

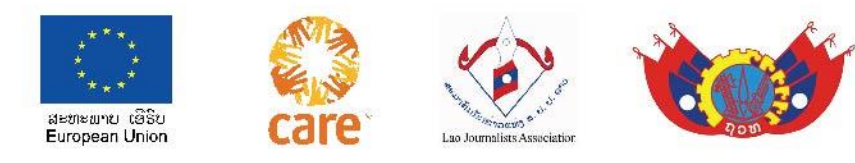

ກົດທີ່ ໝາຍບວກ (+New project) ໃນໜ້າຈໍ ຈະ ເຫັນ ຄຳວ່າ Albums ແລະ Library ຢູ່ເບື້ອງເທິງ ສຸດ; ທັດລົງມາດ້ານຊ້າຍແມ່ນ VDO, ສ່ວນຢູ່ ເບື້ອງຂວາແມ່ນ Photos

ຫຼັງຈາກນັ້ນເຮົາກໍເລືອກເອົາ VDO ຫຼື Photo ດ້ວຍ ການແຕະໃສ່ວົງມົນນ້ອຍທີ່ຮູບນັ້ນ,ຮູບທີ່ຖືກເລືອກຈະເປັນ ສີຝ້າ ແລະຈະໄປຕາມລຳດັບທີ່ເຮົາເລືອກ,ຈາກນັ້ນ ກົດທີ່ Add ທີ່ຢູ່ດ້ານລຸ່ມ, ຈາກນັ້ນ ບັນດາ VDO ຫຼື Photo ທີ່ກໍຈະໄປຢູ່ ທີ່ໂຮງຕັດຕໍ່ ແລ້ວດຳເດີນການຕັດຕໍ່

ທອງວັນ ບຸນບົວທອງ Tv.bbt studio

Projects

11:04 🕑 💣 🐵 🔹

13MB | 00:52

20241119-01 19/11/2024 16:16 31MB | 00:15

 20240812-01

 19/11/2024 11:49

 4MB | 00:39

202 18/

**20241117-01** 18/11/2024 11:54 121MB | 01:03

Ð

**20240910-01** 20/11/2024 04:00

**20240805-01** 18/11/2024 11:54

P

Library

I8/11/2024 11:54 57MB ↓ 00:55

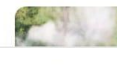

57MB | 00:55 20241115-01

Edit Templates

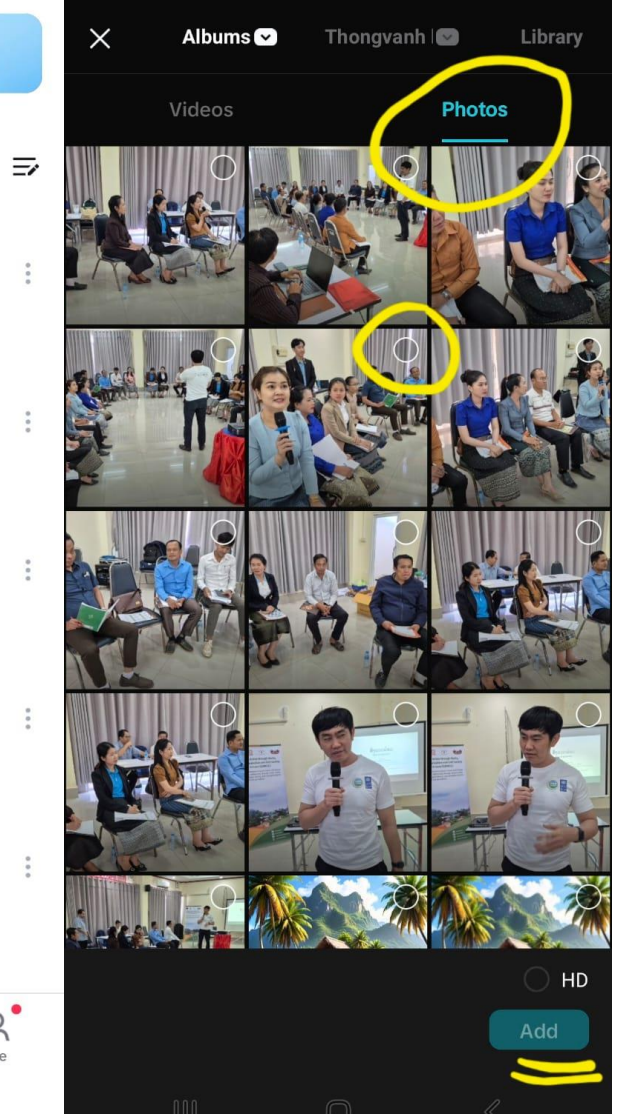

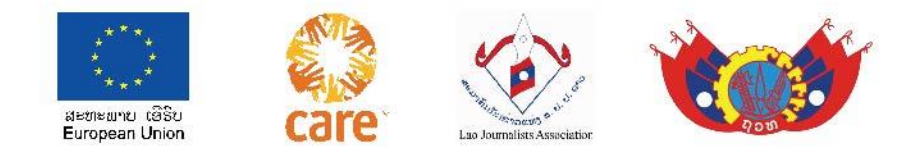

## ທີ່ໂຮງຕັດຕໍ່ / ທາມລາຍ

#### ເຮົາຈະເຫັນພາບທີ່ເລືອກມາຢູ່ ໃນທາມລາຍເປັນຊອດ ๆ / ທ່ອນ ๆ (ທ່ອນພາບ, ທ່ອນສຽງ , ທ່ອນຕົວໜັງສື....) ລວມຢູ່ນຳກັນ . ตองอัน บุมบิอตอง Tv.bbt studio

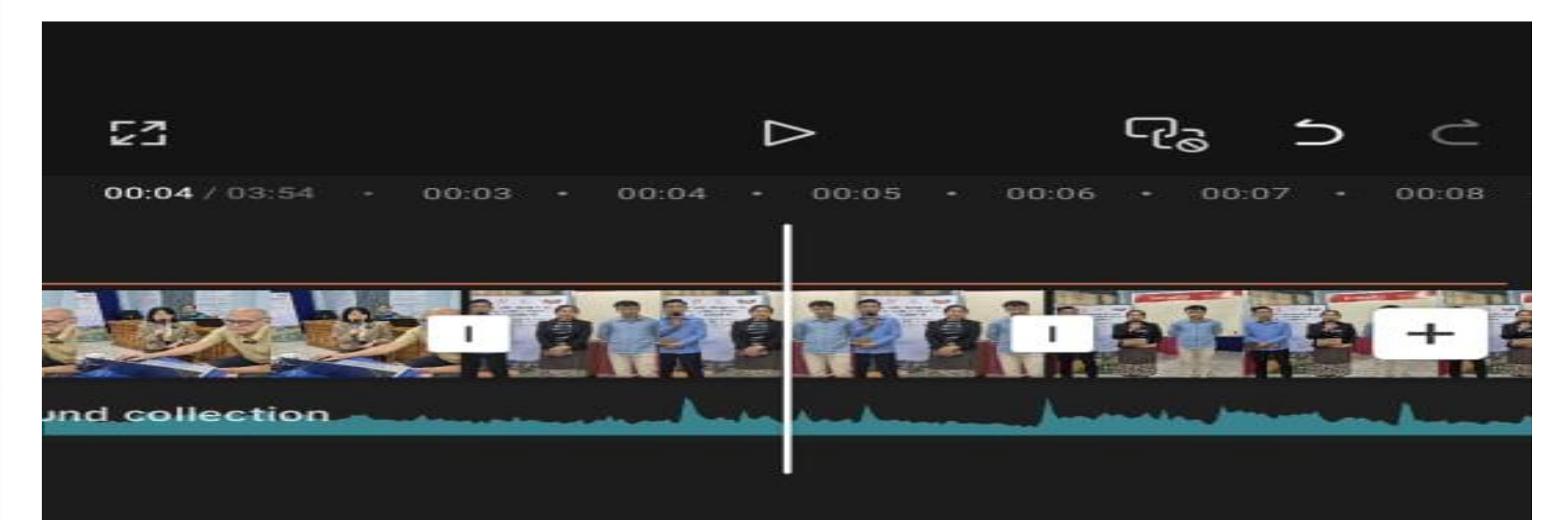

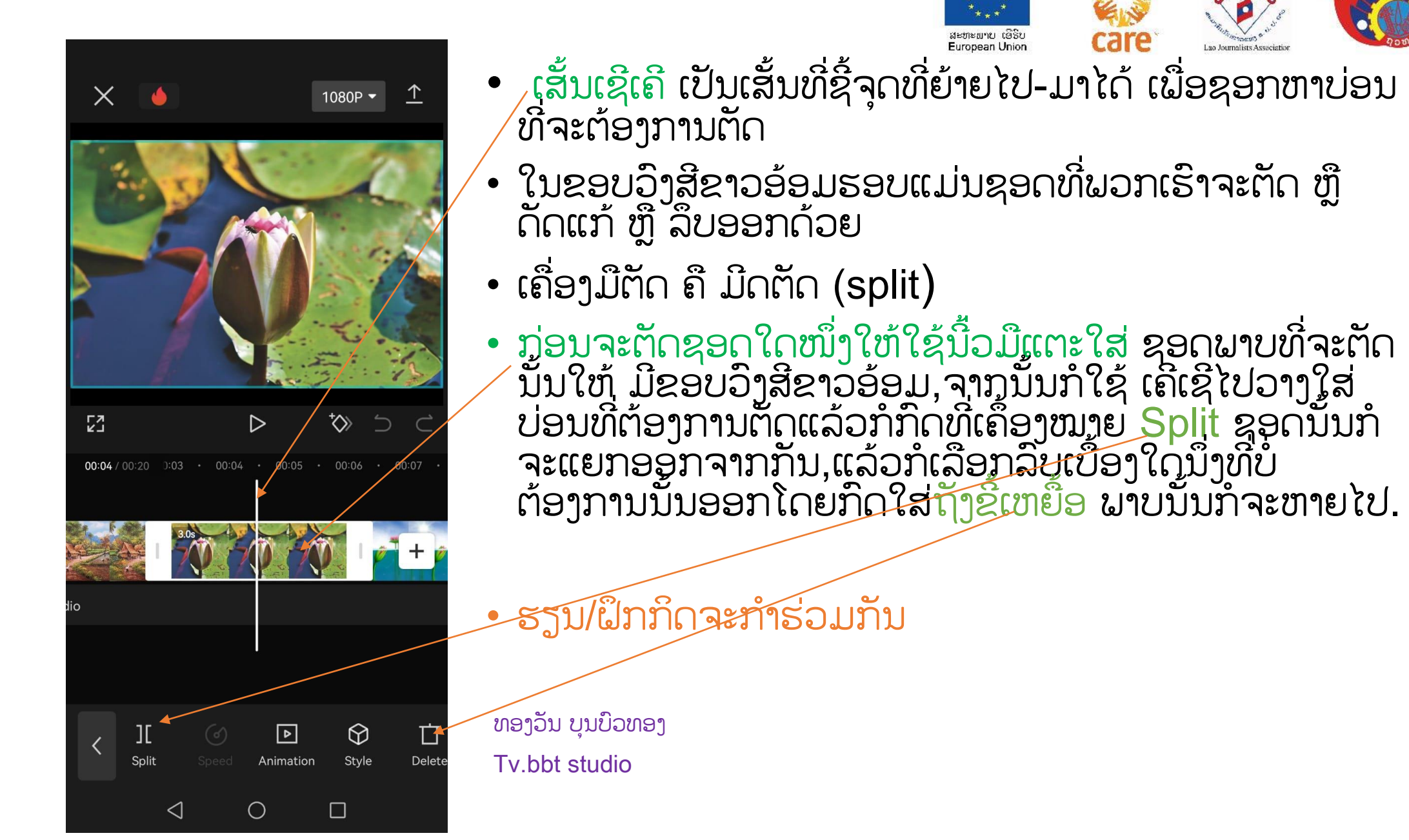

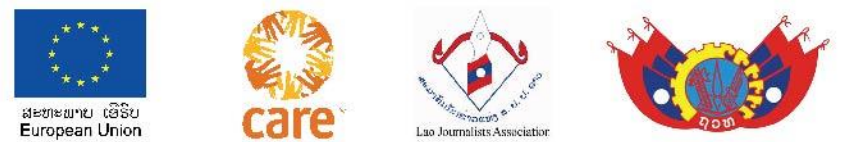

### ກຳນົດຂະໜາດຮູບ( Aspect Ratio )

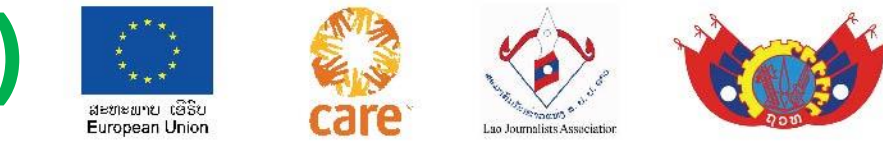

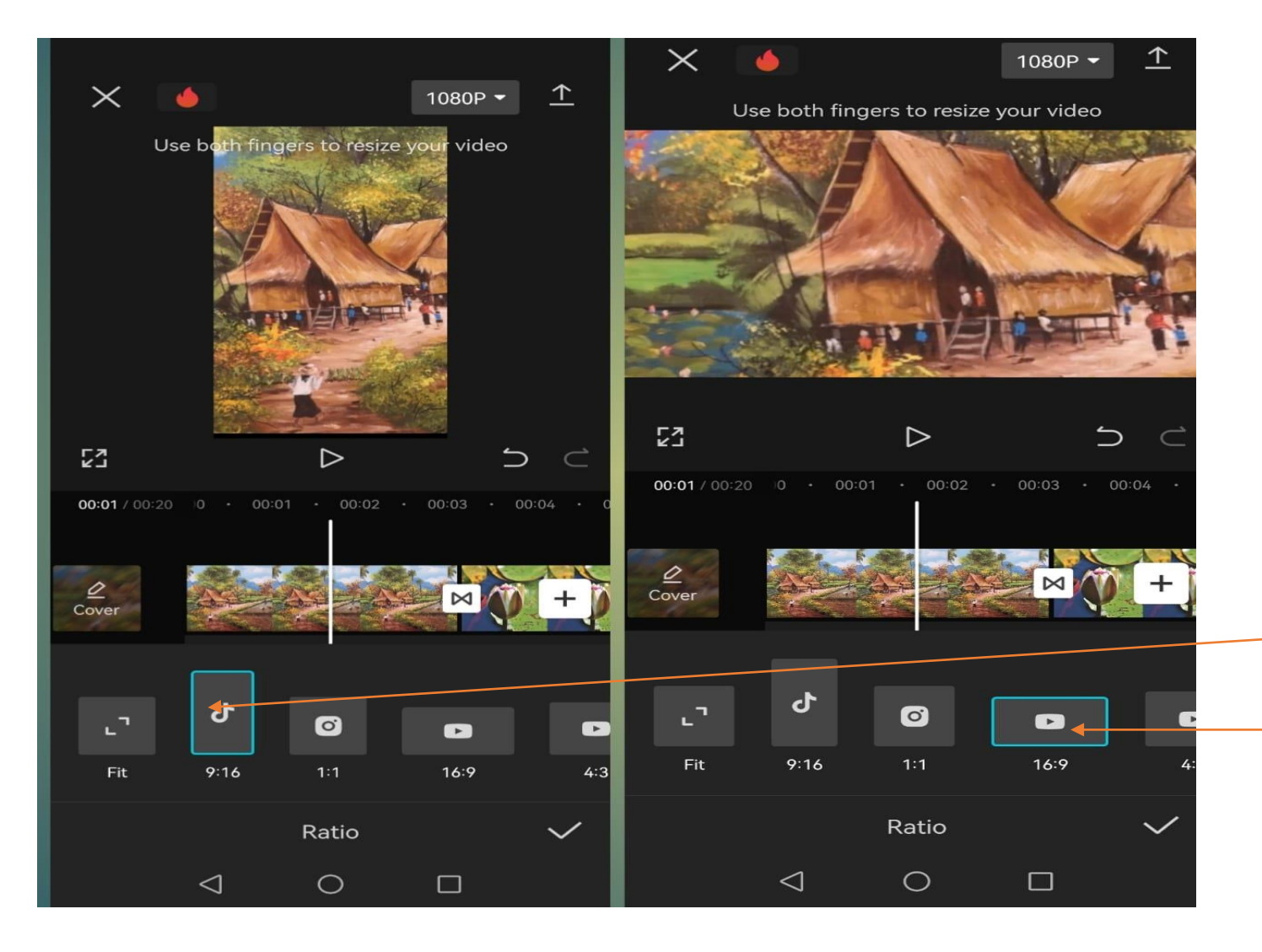

ກ່ອນຈະຕັດຕໍ່ທຸກຄັ້ງໃຫ້ກຳນົດ ຂອບຮູບກ່ອນດ້ວຍການ ກົດໄປທີ່ Aspect Ratio ທີ່ຢູ່ແຖບລຸ່ມ ຂອງໂຮງຕັດຕໍ່,ເຊິ່ງຈະມີໃຫ້ເລືອກ ເພື່ອ ກຳນົດ ຂອບຮູບທີ່ຈະຕັດຕໍ່ ລວງຕັ້ງສໍາລັບ ຕິກຕອກແມ່ນ 9:16; ລວງນອນສໍາລັບ ຢູ່ທູບ <u>ແມ່ນ</u>16:9 ແລະມີອື່ນໆນຳອີກ

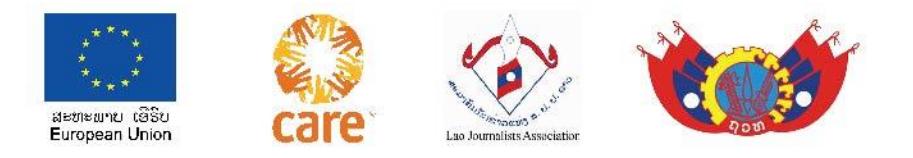

## ວິທີຕັດຕໍ່ພາບ ມີ 2 ແບບ :

- ການຕັດຮູບ ແບບທີ່ 1 ດ້ວຍການຕັດຮູບພາບ ອອກຈາກກັນແລ້ວລົບເບື້ອງຊ້າຍ ຫຼື ເບື້ອງຂວາອອກ
- 2 ການຕັດຮູບ ແບບທີ່ 2 ດ້ວຍການຫຍໍ້ລົງ ຫຼື ການຍຶດອອກ ດ້ວຍການໃຊ້ນີ້ວມື ເນັ້ນໃສ່ໃຫ້ຕຶ່ງໆ ໜ່ອຍນຶ່ງແລ້ວກໍຫຍໍ້ລົງ ຫຼື ຍຶດອອກຕາມທີ່ຕ້ອງການ

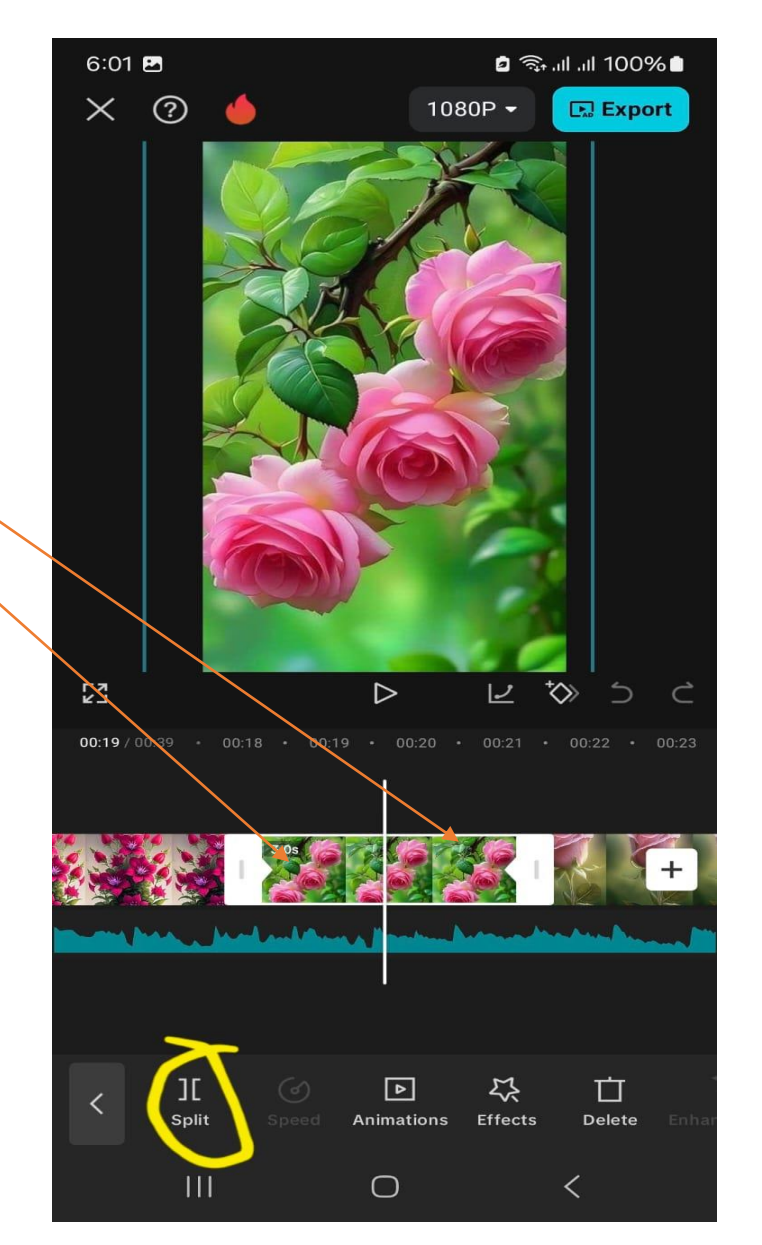

#### ເບິ່ງຕົວຢ່າງ ການຕັດຕໍ່ຂອງ

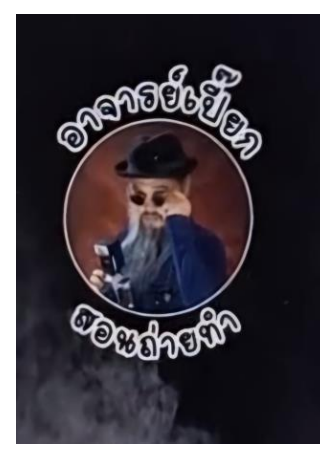

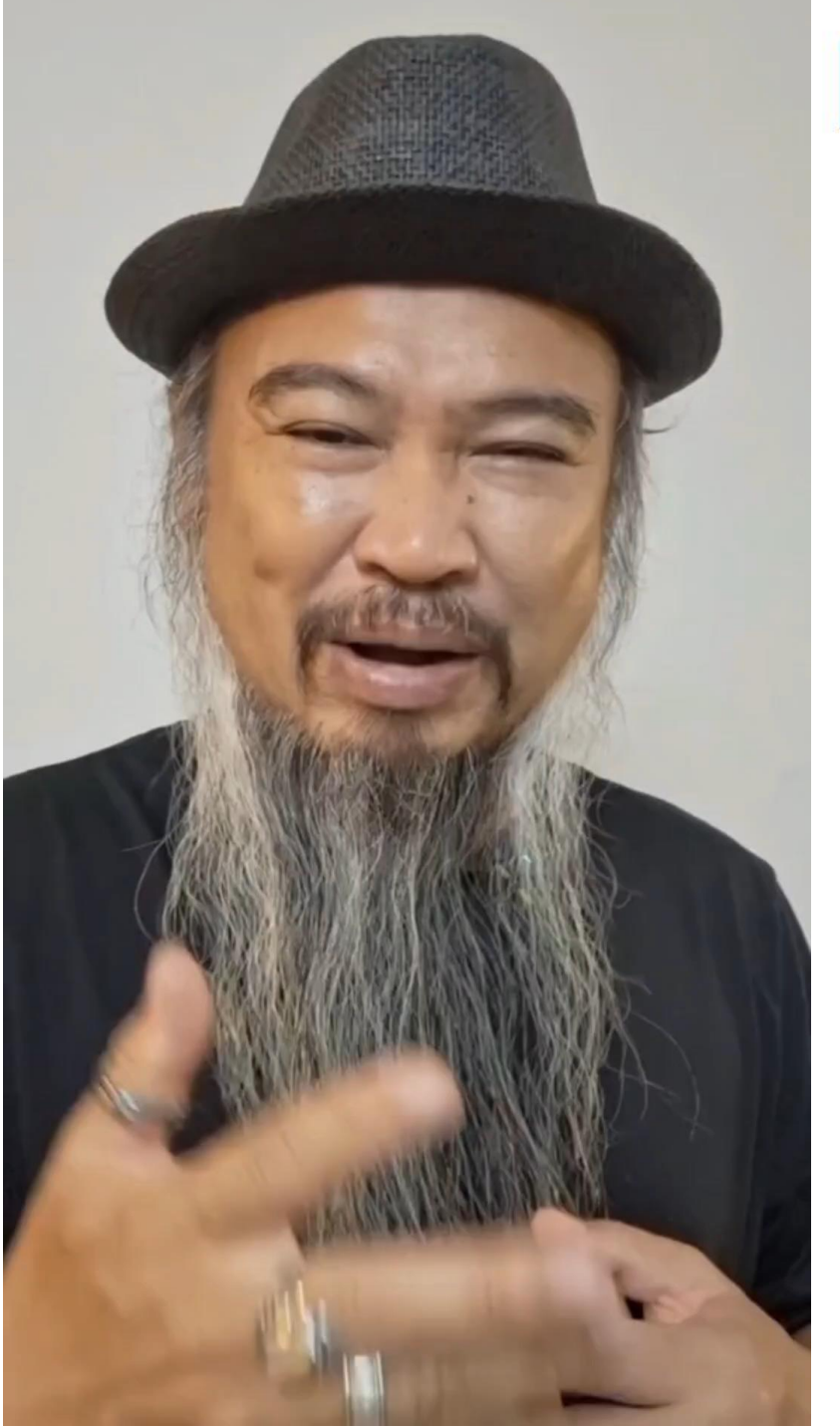

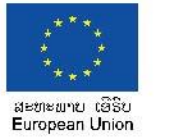

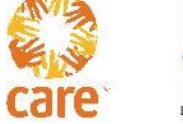

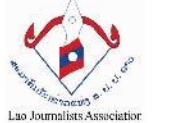

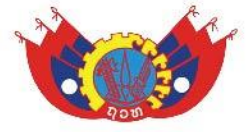

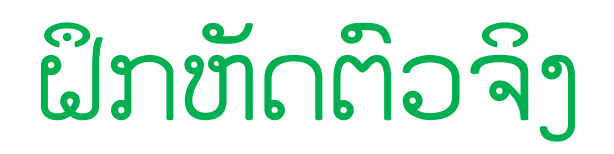

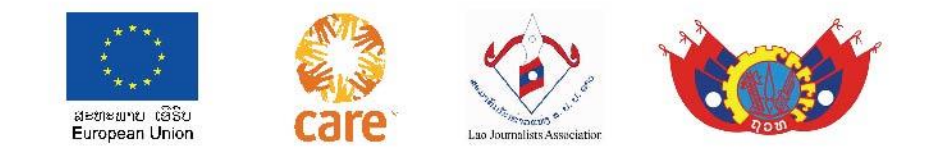

ຮຽນ/ຝຶກ ຕັດຮູບພາບແບບທີ່ 1: <u>ດ້ວຍວິທີຕັດ</u>ໃຊ້ນີ້ວມືແຕະໃສ່ຊອດພາບທີ່ຈະຕັດໃຫ້ມີຂອບວົງສີຂາວອ້ອມ, ຈາກນັ້ນກໍໃຊ້ ເຄີເຊີໄປວາງໃສ່ບ່ອນທີ່ຕ້ອງການຕັດແລ້ວກໍກົດທີ່ເຄຶ້ອງໝາຍ Split ][ ຊອດນັ້ນກໍຈະແຍກອອກ ຈາກກັນ,ແລ້ວກໍເລືອກດ້ວຍການແຕະໃສ່ທ່ອນທີ່ຈະລຶບນັ້ນອອກ, ເຄຶ່ອງມືຢູ່ແຖບລຸ່ມໂຮງຕັດຕໍ່. ຮຽນ/ຝຶກ ຕັດຮູບ ແບບທີ່ 2: <u>ດ້ວຍວິທີຍືດອອກ/ຫຍໍ້ເຂົ້າ</u>ໃຊ້ນີ້ວມືແຕະໃສ່ຊອດພາບທີ່ຈະຍືດອອກ/ຫຍໍ້ເຂົ້າ

ໃຫ້ມີຂອບວົງສີຂາວອ້ອມ,ຈາກນັ້ນກໍໃຊ້ນິ້ວມືແຕະຕຶງໄວ້ແລ້ວກໍຍຶດອອກ /ຫຍໍ້ເຂົ້າ ຕາມຕ້ອງການ

<u>ການຍັບຍ້າຍຮູບ:</u> ໃຫ້ໃຊ້ນົ້ວມືເນັ້ນໃສ່ທ່ອນຮູບພໍຕຶງໆ ແລ້ວກໍຍ້າຍ ໄປ - ມາ ຫາບ່ອນ ແລ້ວກໍປິງໃສ່

ຮຽນ/ຝຶກກິດຈະກຳຮ່ວມກັນ

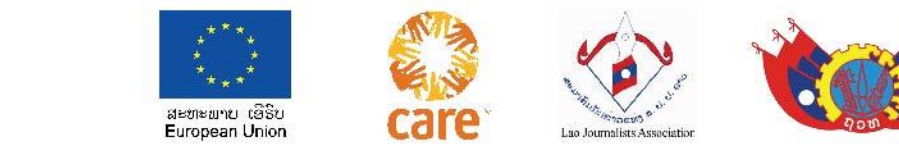

## ວິທີປະກອບສຽງເພງໃສ່ຄຼິບ

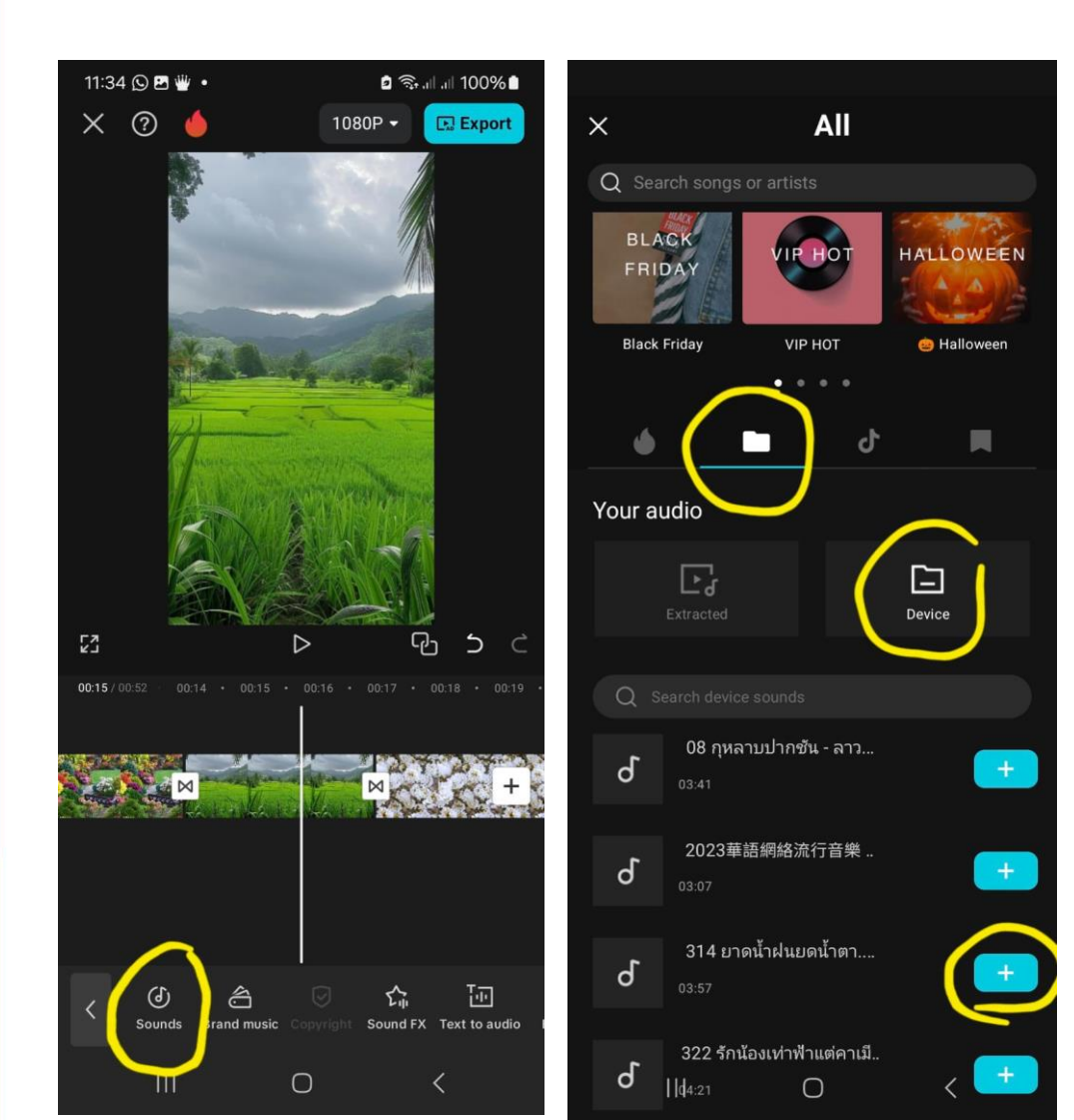

ກົດທີ່ປຸ່ມ Audio,ກົດທີ Sound ຈະເຫັນ ຄັງສຽງແລ້ວກໍເລືອກເອົາເພງ ທີ່ຕ້ອງການ ແລ້ວກໍກົດເຄື່ອງຫມາຍ ບວກເພງນັ້ນ ສຽງເພງກໍຈະມາທີ່ໂຮງຕັດຕໍ່, ຈາກ ນັ້ນກໍສາມາດຕັດຕໍ່ສຽງນັ້ນຕາມ ຄວາມຕ້ອງການ.

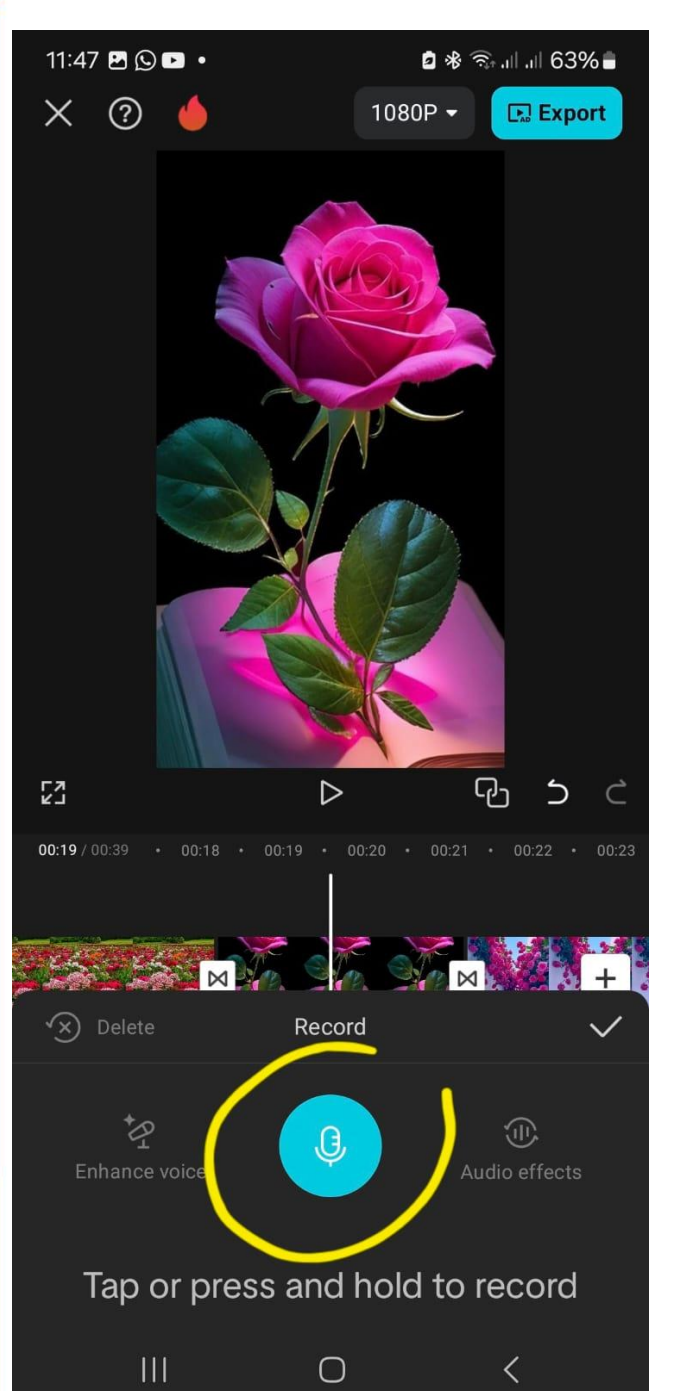

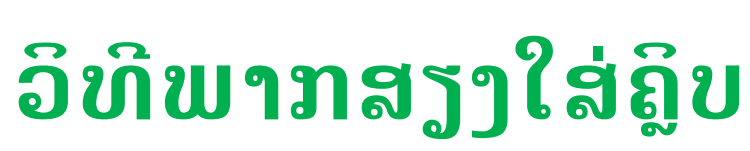

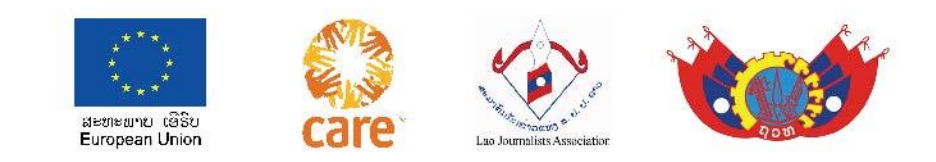

- ກົດທີ່ປຸ່ມ Record ( ຮູບໄມ) ທີ່ຢູ່ແຖບເຄື່ອງມືດ້ານລຸ່ມ
   ແລ້ວກໍກົດທີ່ຮູບໄມ ແລ້ວກໍອ່ານບິດຂ່າວ ຂອງຕົນເອງໃສ່
   , ແລ້ວກໍກົດເຄື່ອງຫມາຍຮັບຮອງ √
  - ສຽງກໍຈະມາທີ່ໂຮງຕັດຕໍ່ / ທາມລາຍ; ຈາກນັ້ນກໍປັບ ປຸງຕື່ມ.

ຮຽນ/ຝຶກ ກິດຈະກຳຮ່ວມກັນ ຖ້າຫາກມີຄວາມຜິດພາດກໍກົດ Undo. ທອງວັນ ບຸນບົວທອງ Tv.bbt studio

## ການຕັດຕໍ່ສຽງ ມີ 2 ແບບ :

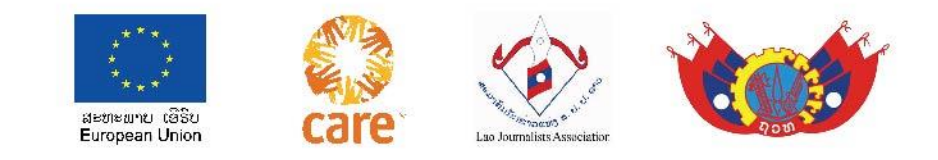

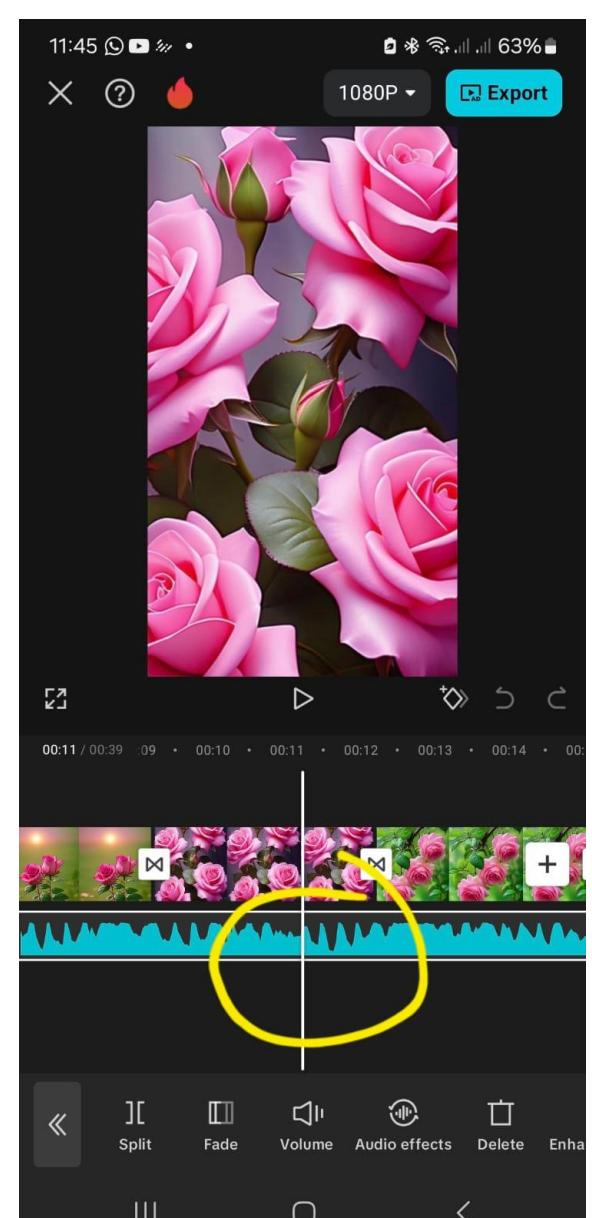

- ການຕັດສຽງ ແບບທີ່ 1 ດ້ວຍການຕັດສຽງໃນ ຂອບວົງສີຂາວ ອອກຈາກກັນ,ແລ້ວລົບເບື້ອງໃດນຶ່ງທີ່ບໍ່ຕ້ອງການອອກ (ຄືກັນກັບການ ຕັດພາບ )
- ການຕັດສຽງ ແບບທີ່ 2 ດ້ວຍການຍຶດອອກ ຫຼື ຫຍໍ້ເຂົ້າ (ຄືກັນກັບ ການຕັດພາບ )
- <u>ການຫຍັບສຽງ</u> ໃຫ້ໃຊ້ນີ້ວມືເນັ້ນໃສ່ທ່ອນສຽງ ແລ້ວກໍຍ້າຍ ໄປມາຕາມຕ້ອງການ <u>ກໍລະນີສູງງເຫລືອ</u> ກໍໃຫ້ເພີ່ມພາບໃສ່ຕື້ມ,ຖ້າພາບເຫຼືອກໍຕັດອອກ ຕາມທີ່ເຮົາຕ້ອງການ (ຄືກັນກັບການຕັດຕໍ່ຮູບ).

ທອງວັນ ບຸນບົວທອງ

Tv.bbt studio

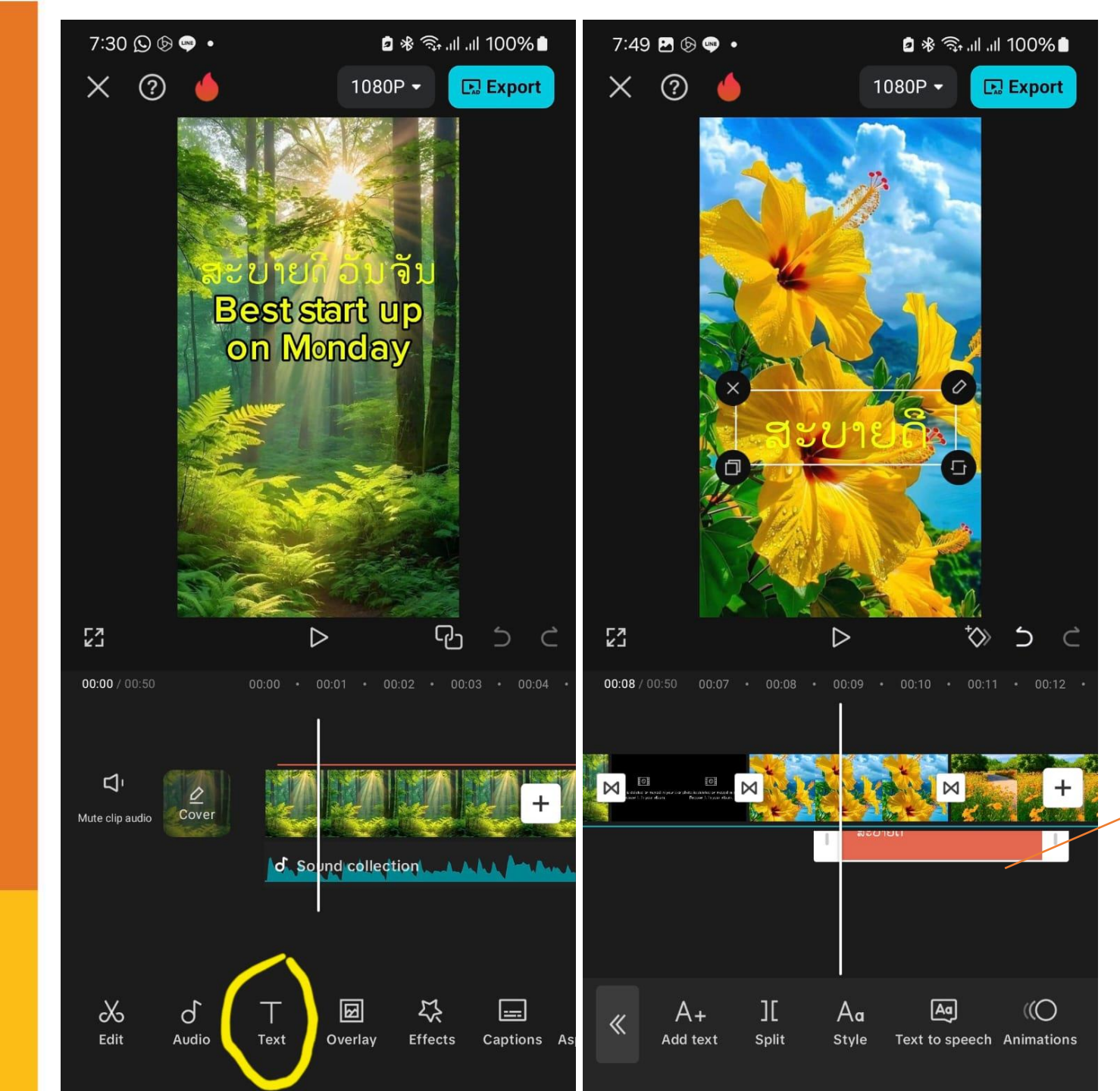

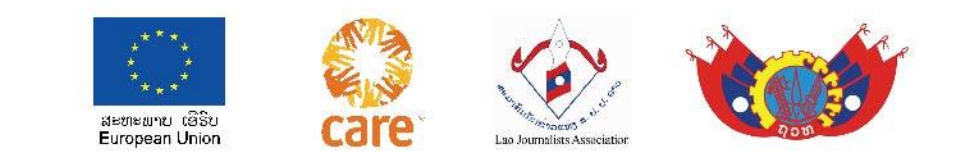

### ວິທີໃສ່ຕົວໜັງສື:

ກິດ ໄປທີ ໂຕ Tແລ້ວ ກິດທີ່ ໂຕ A+ ( Add text ) ຈະເຫັນທ່ອນ ຕົວໜັງສື ສີດິນຈີ່ ແລ້ວພິມເນື້ອໃນ ໃສ່ ຕາມຕ້ອງການ ແລ້ວກໍກິດ ຮັບຮອງເອົາ,ເມື່ອຕ້ອງການຂຽນຄືນກໍແຕະ ທີ<u>່ທ່ອນຕົວໜັງສື</u> ໃຫ້ມີວົງສີຂາວອ້ອມແລ້ວກໍ ກິດທີ່ຮູບບິກຂຽນແລ້ວກໍປັບແປງຄືນຕາມ ຕ້ອງການ

### ວິທີໃສ່ຕົວຫນັງສື (T) Text

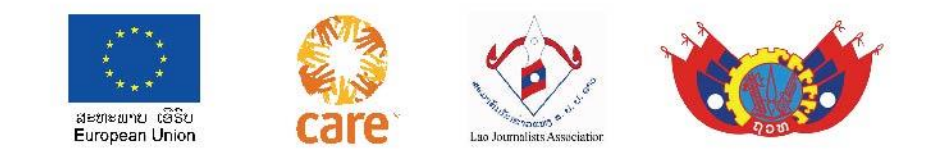

- 1 ກົດ ໄປທີ ໂຕ T (Text),ກົດທີ່ ໂຕ A+ (Add text) ຈະເຫັນທ່ອນຕົວໜັງສື ສີດິນຈີ່ ແລ້ວ ພິມຕົວໜັງສືໃສ່ຕາມຕ້ອງການ,ສໍາເລັດແລ້ວກໍແຕະໃສ່ໜ້າຈໍ,ກວດກາຄືນ, ຖ້າຢາກ ແປງໃໝ່ກໍກັບຄືນໄປຫາທ່ອນຕົວໜັງສືນັ້ນຄຶນດ້ວຍການແຕະໃສ່,ມັນຈະມີວົງຂາວອອ້ມ, ຈາກນັ້ນກໍແປງຄືນອີກໄດ້,ໃນໜ້າຈໍ ກໍສາມາດຍ້າຍໄປມາໄດ້.
- 2 ເມື່ອຢາກຍຶດອອກ ຫຼື ຫຍໍ້ເຂົ້າ ກໍກັບຄືນໄປຫາທ່ອນຕົວໜັງສື ແລ້ວແຕະໃສ່
- ໃຫ້ມັນມີວົງຂາວອອໍມຮອບ, ຈາກນັ້ນກໍໃຊ້ນີ້ວແຕະໃສ່ຫົວ ຫຼື ທ້າຍຂອງທ່ອນຕົວໜັງສືນັ້ນ ເພື່ອຍຶດໃຫ້ຍາວອອກ ຫຼື ຫຍໍ້ເຂົ້າ.
- 3 ເມື່ອຢາກປັບຕົວໜັງສືໃຫ້ໃຫຍ່ຂຶ້ນ ຫຼື ນ້ອຍລົງ ກໍແຕະໃສ່ທ່ອນຕົວໜັງສືນັ້ນໃຫ້ ມີວົງຂາວອອ້ມ,ຈາກນັ້ນກໍໃຊ້ສອງນີ້ວຍືດອອກ ຫຼື ຫຍໍ້ເຂົ້າ ຢູ່ໜ້າຈໍໂທລະສັບຕາມຕ້ອງການ.<u>- ການຫຍັບຍ້າຍຕົວໜັງສື</u> ໃຫ້ໃຊ້ນີ້ວມືເນັ້ນພໍຕຶງໆໃສ່ທ່ອນຕົວໜັງສື ແລ້ວກໍຍ້າຍໄປ-ມາຕາມ ຕ້ອງການ
- ຮຽນ/ຝຶກກິດຈະກຳຮ່ວມກັນ

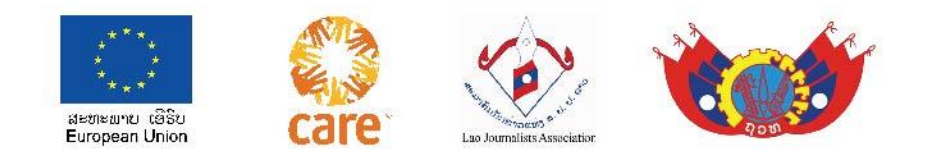

#### ການເຊື່ອມພາບ / Transition

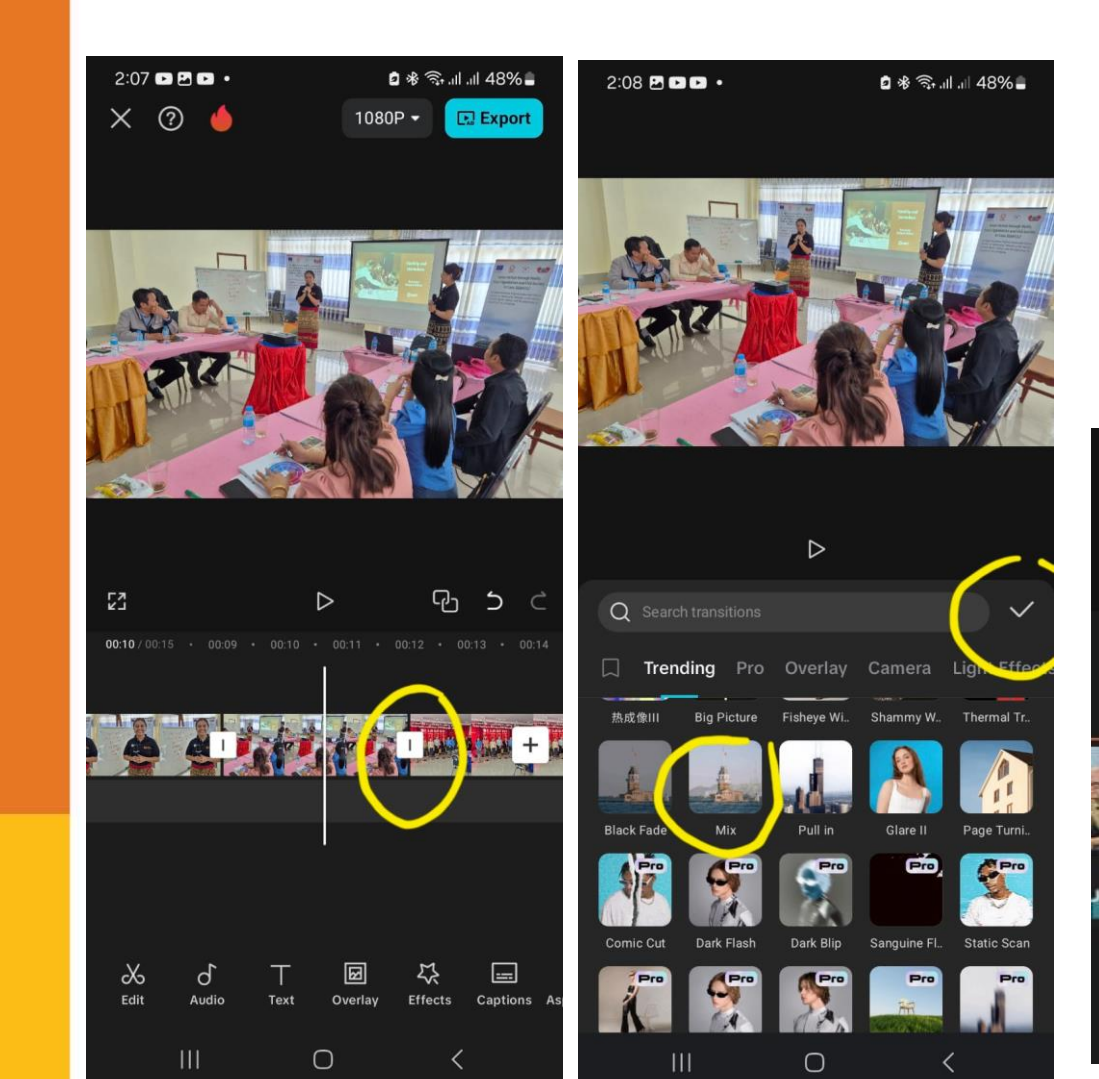

ໃຫ້ແຕະໃສ່ບ່ອນເຊື່ອມຕໍ່,ທີ່ຕໍ່ລະຫວ່າງ ພາບກັບພາບທີ່ຢູ່ໂຮງຕັດຕໍ່ ( ບ່ອນຮູບຕໍ່ຮູບ ), ແຕະໃສ່ບ່ອນເຊື່ອມ ຕໍ່ ຈະເຫັນຕົວເລືອກຂຶ້ນມາ ໃຫ້ເຮົາ ເລືອກ,ເມື່ອເລືອກແລ້ວກໍແຕະຮັບຮອງ.

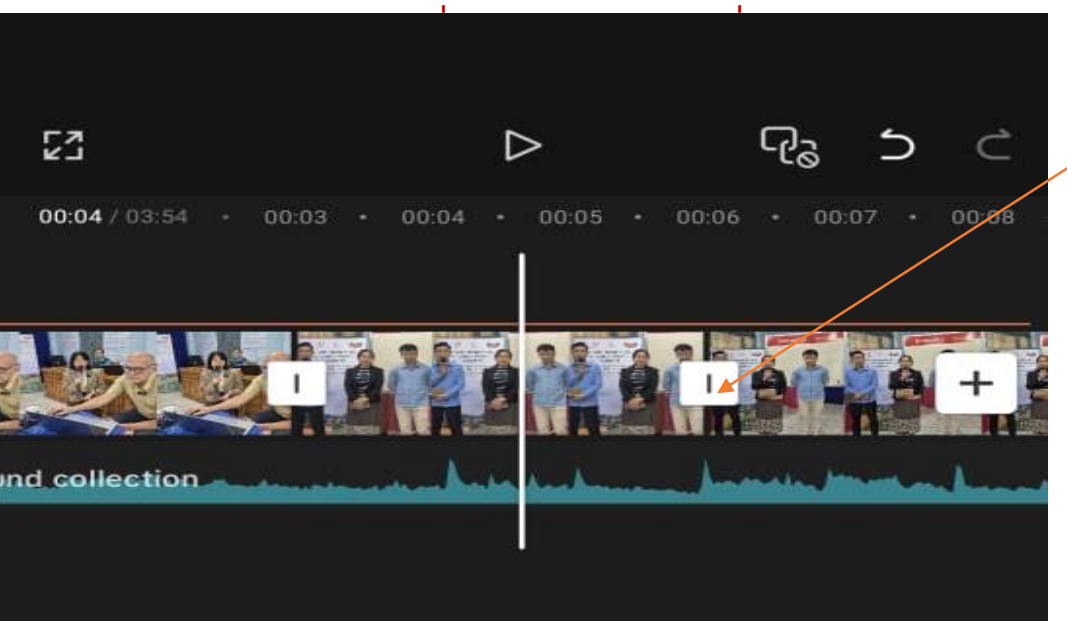

### ຂໍ້ຕໍ່ / ຈຸດເຊື່ອມ

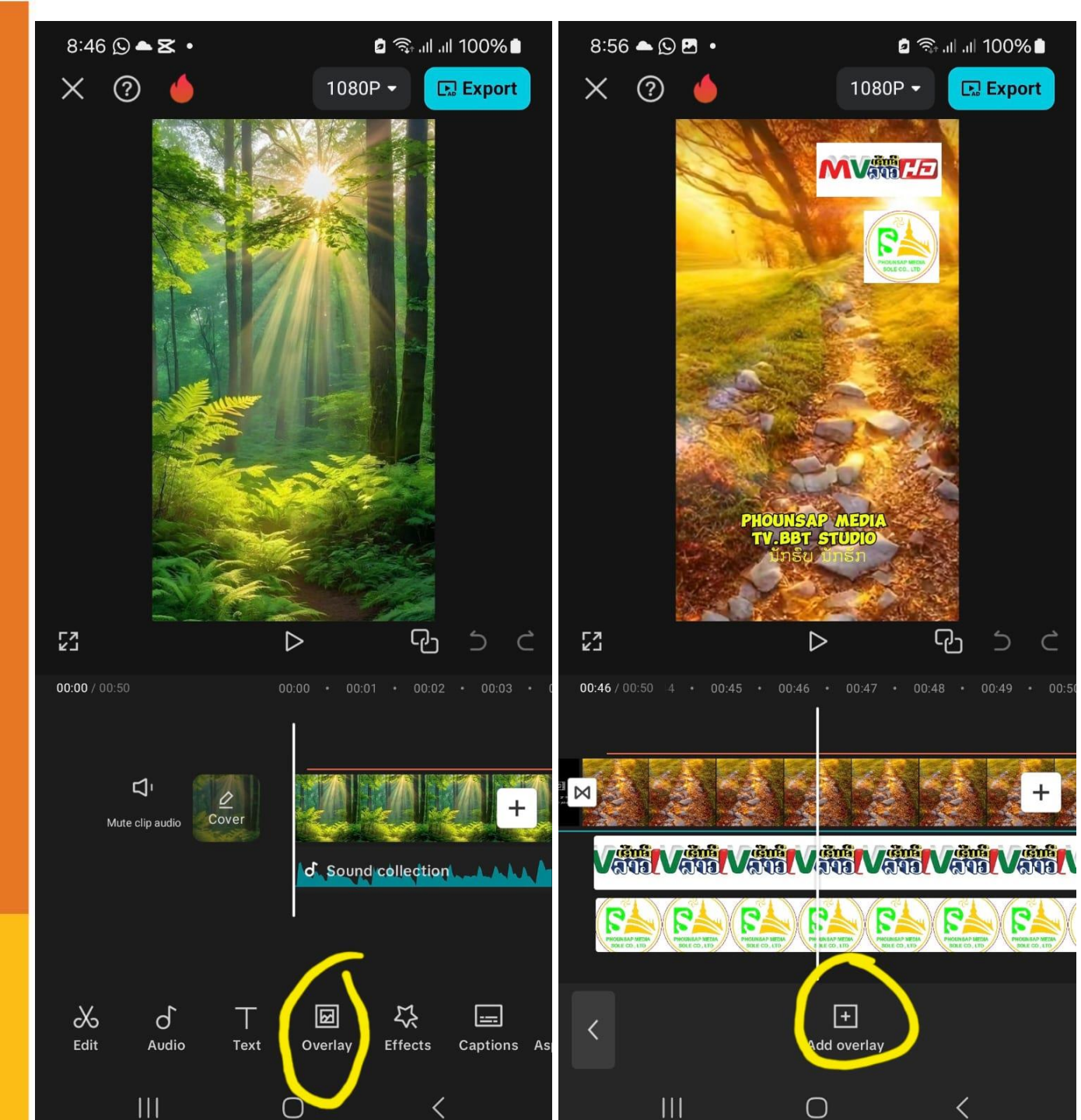

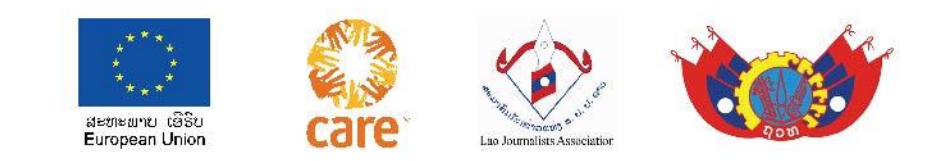

#### • ການເພີ້ມຮູບ ຫຼື ວິດີໂອ ລົງຕື່ມ ໃສ່ອີກ1ຊ່ອງທາງ (Overlay )

ໃຫ້ກົດທີ່ ໂອເວີເລ (Overlay) ແລ້ວກໍກົດ ທີ່ Add Overlay ຈາກນັ້ນກໍໄປຊອກ ແລະ ເລືອກເອົາ ວິດິໂອ ຫຼື ໂລໂກ ຫຼື ພາບ ຈາກຄັງມາໃສ່,ເມື່ອໄດ້ແລ້ວກໍປັບປຸງຕາມ ຄວາມຕ້ອງການ, ພໍໃຈແລ້ວກໍກົດຮັບຮອງ.

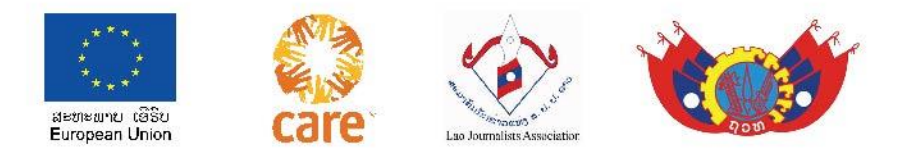

### ການແຍກສຽງອອກຈາກພາບ ( Extract audio )

ນຳຄຼິບທີ່ເຮົາຖ່າຍທຳມາທີ່ມີທັງພາບ ແລະ ສຽງຢູ່ຮ່ວມກັນນັ້ນໄປທີ ໂຮງຕັດຕໍ່, ໃຊ້ນີ້ວມືແຕະໃສ່ຊອດ ພາບທີ່ຈະແຍກສຽງນັ້ນໃຫ້ມີຂອບວົງສີຂາວອ້ອມ, ເບິ່ງທີ່ແຖບລຸ່ມເຄື່ອງຂອງມືຕັດຕໍ່ ຊອກຫາຕຳແໜ່ງ ເອກສທແຣັກ ໂອດິໂອ ( Extract audio ) ກົດໃສ່ທີ່ນັ້ນ ສຽງກໍຈະແຍກອອກຈາກຮູບພາບ,ແລ້ວຈິ່ງ ຕັດຕໍ່ພາບ ແລະ ສຽງອີກຄັ້ງນຶ່ງຕາມຫຼັກການຕັດຕໍ່.

ຮຽນ/ຝຶກ ກິດຈະກຳຮ່ວມກັນ ແຍກສຽງ ແລະ ຕັດຕໍ່ວິດີໂອ ( ພາບ )

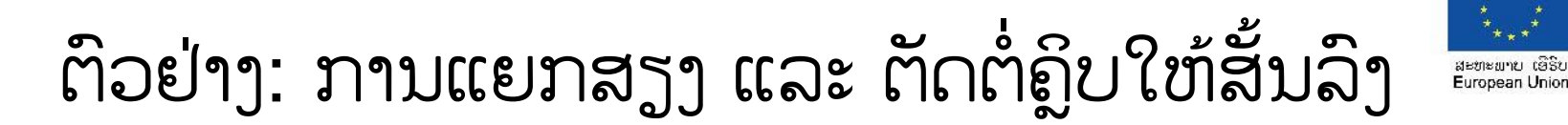

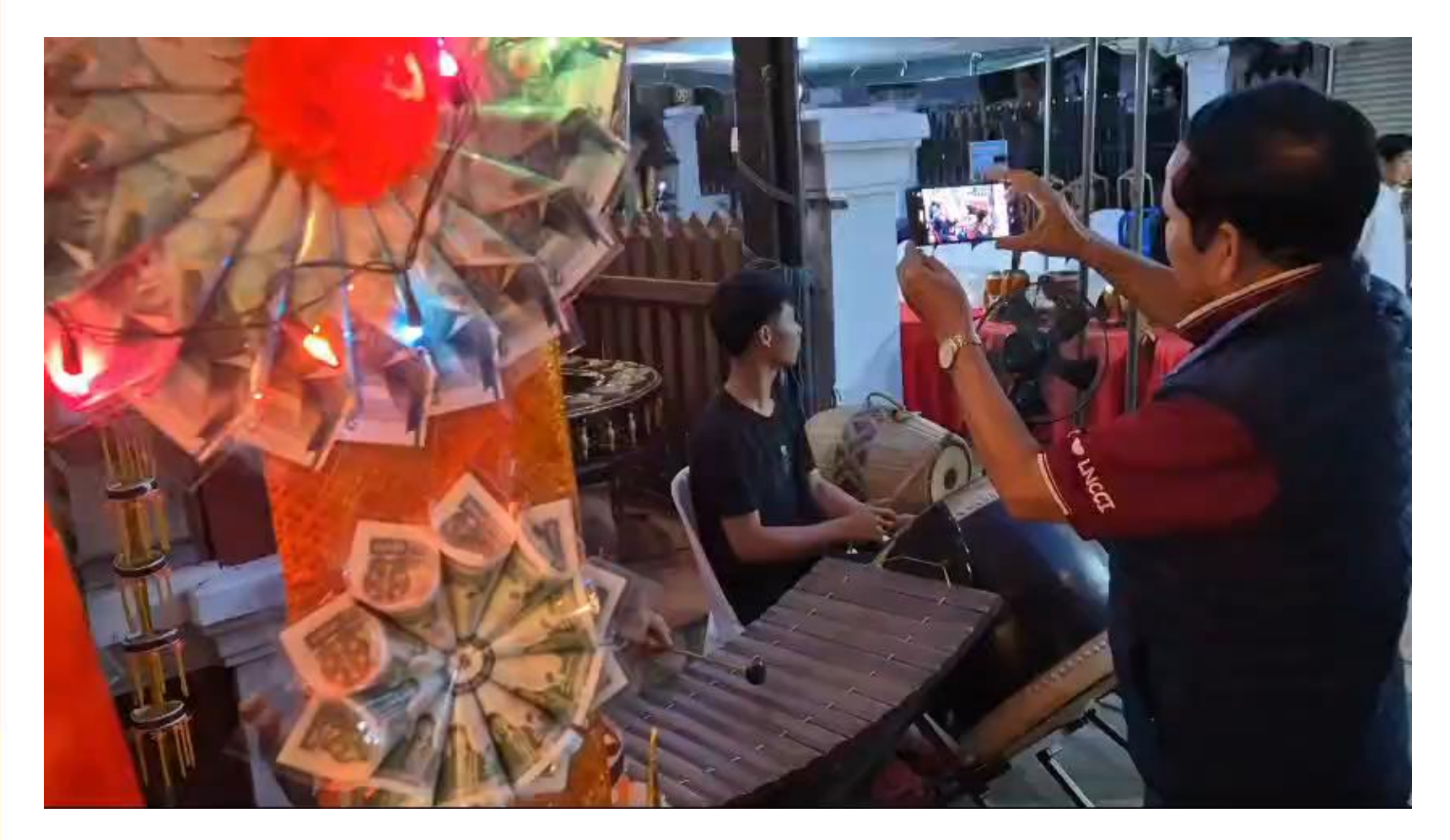

ຝຶກຫັດ: ຄຼິບຍາວເກືອບ 3 ນາທີ ໃຫ້ ທຸກທ່ານ ຈຶ່ງ ຕັດຕໍ່ລົງມາໃຫ້ໄດ້ ລະຫວ່າງ 30 ຫາ 45 ວິນາທີ , ໂດຍຮັກສາສຽງເດີມໄວ້ເທົ່າກັບ ຄວາມຍາວຂອງຄຼີບທີ່ຕັດໄດ້, ໃຫ້ໃສ່ຕົວ ໜັງສືເປັນຫົວຂໍ້ວ່າ: ດົນຕີພື້ນເມືອງ ລາວໃສ່ທາງຕົ້ນຂອຄຼິບເປັນຫົວຂໍ້ຄຼິບ ດັ່ງກ່າວ ແລະ ໃຫ້ຂຽນ ຊື່ຕົນເອງ ຫຼື ນາມແຝງຂອງຕົນໃສ່ທາງທ້າຍ ກ່ອນຄຼີບຈະຈົບລົງ.

ຮຽນ/ຝຶກ ກິດຈະກຳຮ່ວມກັນ ແຍກ ສຽງ ແລະ ຕັດຕໍ່ວິດີໂອ ( ພາບ )

### ກ່ອນຈະເອກສະປອດໄປນຳໃຊ້ຄວນ:

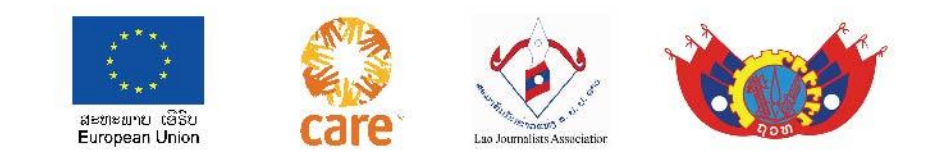

- 1 ກວດກາຄືນພາບພາບທັງໝົດ,ການລຳດັບພາບ,ຄວາມຕໍ່ເນື່ອງຂອງພາບ,ຄວາມຄົມຊັດ-ສີ ແສງ ຂອງພາບ.
- 2 ກວດກາຄືນເນື້ອໃນບົດ ສຽງ ທີ່ອ່ານໃສ່ ດ້ວຍການຟັງ.
- 3 ກວດກາຄືນລະດັບສຽງທັງໝົດ, ສຽງສຳພາດ,ສຽງປະກອບ... ໄດ້ດີແລ້ວບໍ່
- 4 ກວດກາຄືນ ຕົວໜັງສື້ທີ່ປະກອບເຂົ້ຳເປັນ ຫົວຂໍ້ເປີດ ປິດ ບໍ່ຜິດໄວຍະກອນບໍ່, ດຶງດຸດແລ້ວບໍ່,ບໍ່ ລົບກວນສາຍຕາຜູ້ຊົມເກີນໄປບໍ່...
- 5 ການເຊື່ອມພາບທັງໝົດໄດ້ດີແລ້ວບໍ່
- 6 ໄດ້ເອົາຄິບນີ້ໄປຜ່ານໃຜຄົນນຶ່ງແລ້ວບໍ່? ຊ່ວຍເບີ່ງນຳ, ເພາະເຮົາອາດຈະຜິດພາດກໍເປັນໄປໄດ້.

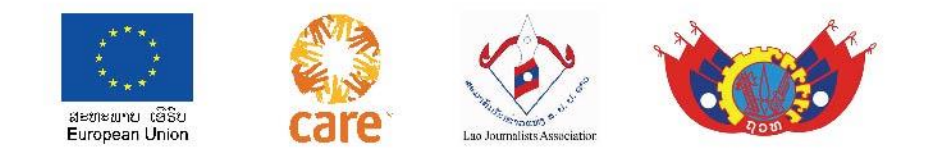

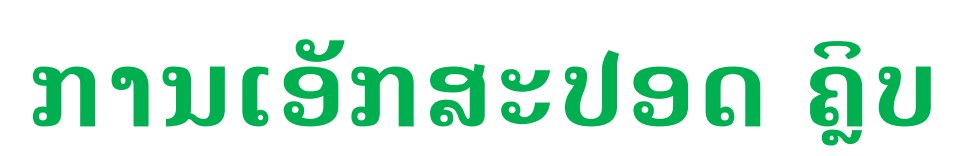

 ພາຍຫຼັງສໍາເລັດເສັດສິ້ນການຕັດ ຕໍ່ແລ້ວກໍທໍາການ ເອັກສະປອດ ຝາຍ ດ້ວຍມາດຕະຖານຄຸນ ນະພາບ 720 ຫຼື 1080, ກົດທີ່ ແຈຂວາ ເທິງສຸດ. ຟາຍທີ່ ເອັກ ສະປອດແລ້ວ ກໍຈະໄປຢູ່ທີ່ ຄັງ ພາບ ( Gallery), ແລ້ວກໍ ສາມາດສິ່ງຕໍ່ໄດ້.

ທອງວັນ ບຸນບົວທອງ

Tv.bbt studio

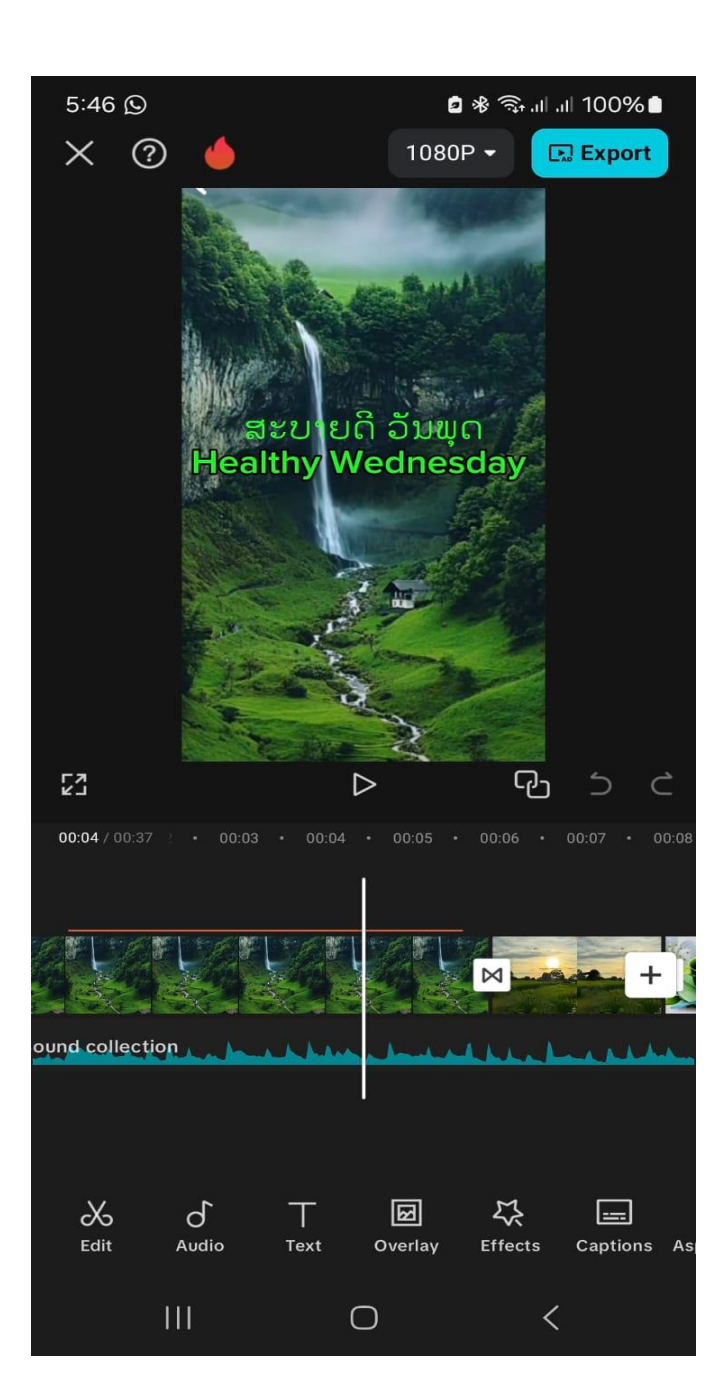

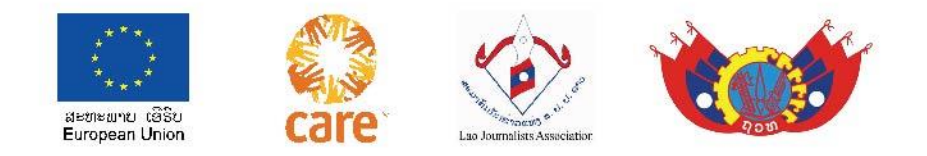

## ມືກ້ອງ(ຊ່າງພາບ)ແມ່ນຜູ້ຮູ້

1 ນຳໃຊ້ກ້ອງຢ່າງຄ່ອງແຄ້ວ,ຊຳນານດ້ານເຕັກນິກຂອງກ້ອງໃນການບັນທຶກພາບ,ລະດັບ

ແສງ,ສີ,ສຽງ ລວມທັງການໃຊ້ຂາກ້ອງ ແລະ ມູມກ້ອງ.....

2 ຂະຫນາດຂອບຮູບ ແລະ ຄວາມຫມາຍຂອງມັນ

3 ຫຼັກການພາບ 3 ສ່ວນ

4 ຫຼັກການພາບ 5 ຂະຫນາດ ແລະ ພື້ນຖານໃນການຕັດຕໍ່

5 ການຕັ້ງກ້ອງເພື່ອສຳພາດ

6 ທິດທາງ ຂອງ ໜ້າຈໍ ແລະ ເສັ້ນ 180° ອົງສາ

7 ການຖ່າຍທຳຂ້າມເສັ້ນ ແລະ ບໍ່ຂ້າມເສັ້ນ ເພື່ອເກັບພາບ

8 ການຖ່າຍທຳກອງປະຊຸມຫ້ອງໂຖງແລະໂຕະມົນ

9 ມີພອນສະຫວັນດ້ານສິ່ນລະປະມັກຮັກຄວາມງາມ,ມີແນວຄິດສ້າງສັນ,ມີຄວາມ

ອົດທົນສູງ ແລະ ມີສຸກກະພາບທີ່ແຂງແຮງດີ.

ທອງວັນ ບຸນບົວທອງ

Tv.bbt studio

#### ຂະໜາດຂອງພາບປະກອບມີ :

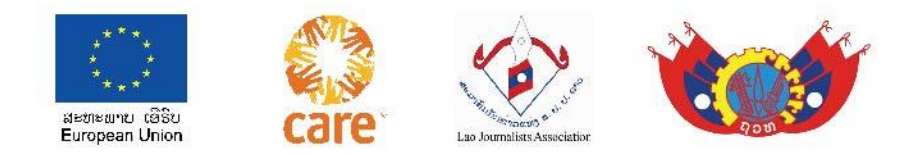

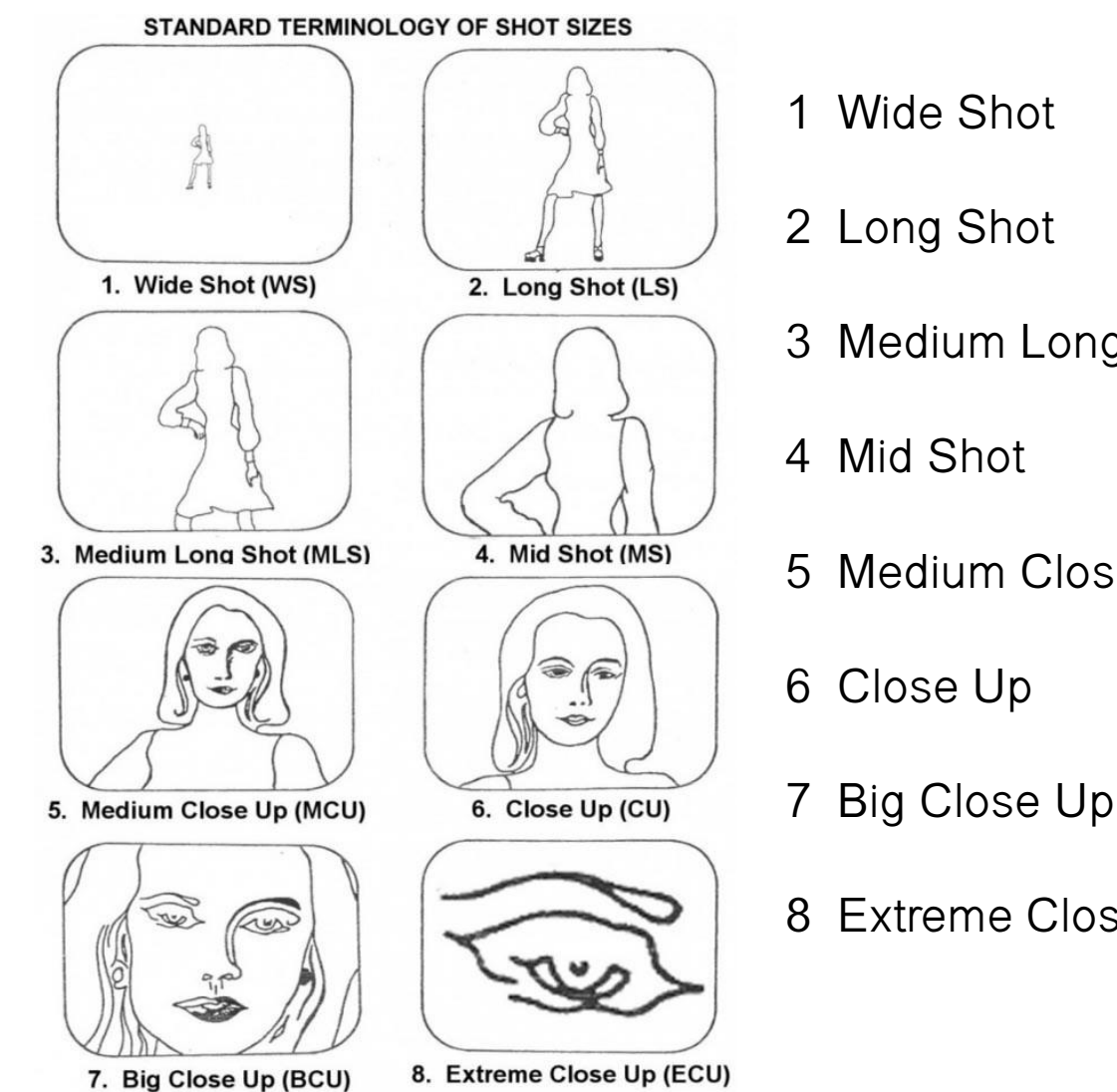

| 1 | Wide Shot       | WS                 | ພາບກວ້າງ         |
|---|-----------------|--------------------|------------------|
| 2 | Long Shot       | LS                 | ພາບໝົດໂຕ         |
| 3 | Medium Long Sh  | ot MLS             | ພາບໃຕ້/ເທິງເຄົ່າ |
| 4 | Mid Shot        | MS                 | ພາບໃຕ້/ເທິງແອວ   |
| 5 | Medium Close U  | p MCU              | ພາບເທິງສອກ       |
| 6 | Close Up        | CU                 | ພາບເທິງຂີ້ແຮ້    |
| 7 | Big Close Up    | BCU                | ພາບໃກ້ໃບໜ້າ      |
| 8 | Extreme Close U | p <mark>ECU</mark> | ຟາບເຈາະ          |
|   |                 |                    |                  |

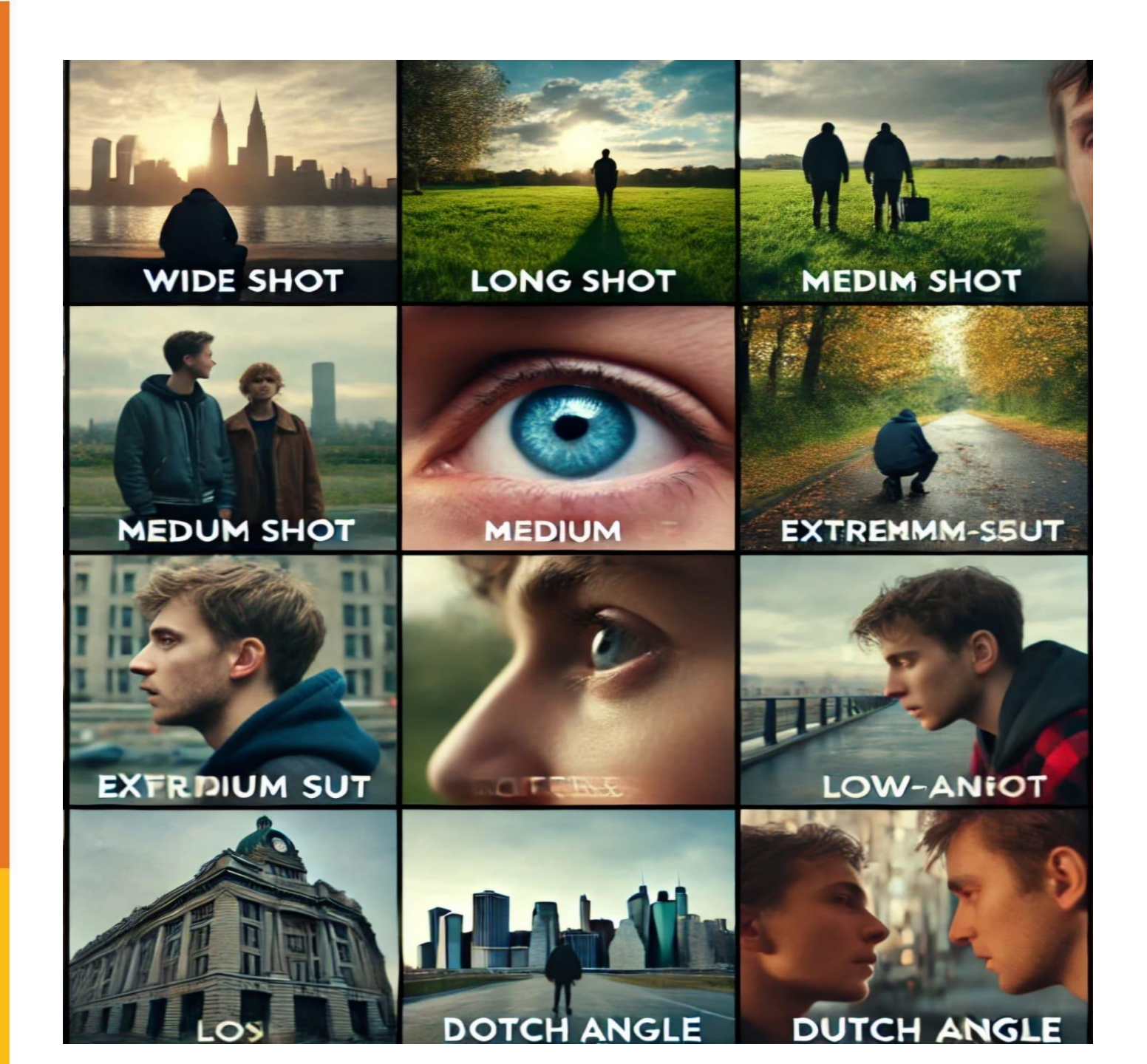

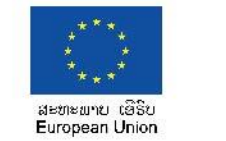

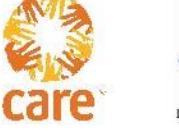

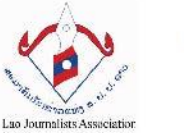

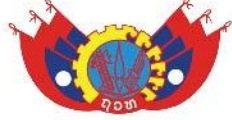

## ຂະໜາດພາບຕ່າງໆ ທີ່ນຳໃຊ້ໃນຮູບເງົາ

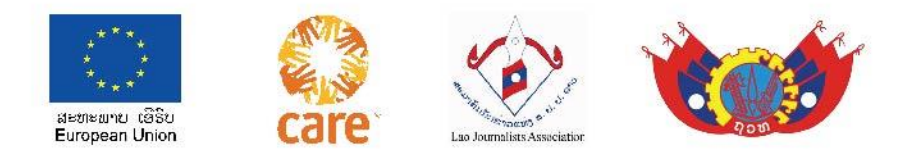

#### ພາບກວ້າງ / WS (Wide Shot):

ຂະໜາດຮູບນີ້ ແມ່ນ ອະທີບາຍແບບລວມໆແນະນຳບັນຍາກາດ, ສະຖານທີ່. ເຊ່ນຈາກ:ມູມສູງ,ໂດຼນ...ຢູ່ໃສນ,ຄຶມັນຈະຢູ່ ຫາງໄກ ຫຼື ຫ່າງໄກທີ່ສຸດຈາກເປົ້າໝາຍ,ຖ້າແມ່ນຄົນກໍບໍ່ທັນຮູ້ວ່າແມ່ນໃຜ,

ພາບກວ້າງ ສ່ວນຫຼາຍແມ່ນໃຊ້ເປັນພາບເປີດຫົວເລື່ອງ,ແນະນຳເຂົ້າສູ່ ເຫດການທີ່ຈະເກີດຂຶ້ນໃນໄວໆນີ້ ຫຼື ຈະຈົບລົງແລ້ວ( ປິດເລື່ອງ ), ເປັນ ພາບປິດທ້າຍຂອງຄຼິບ.

- ທອງວັນ ບຸນບົວທອງ
- Tv.bbt studio

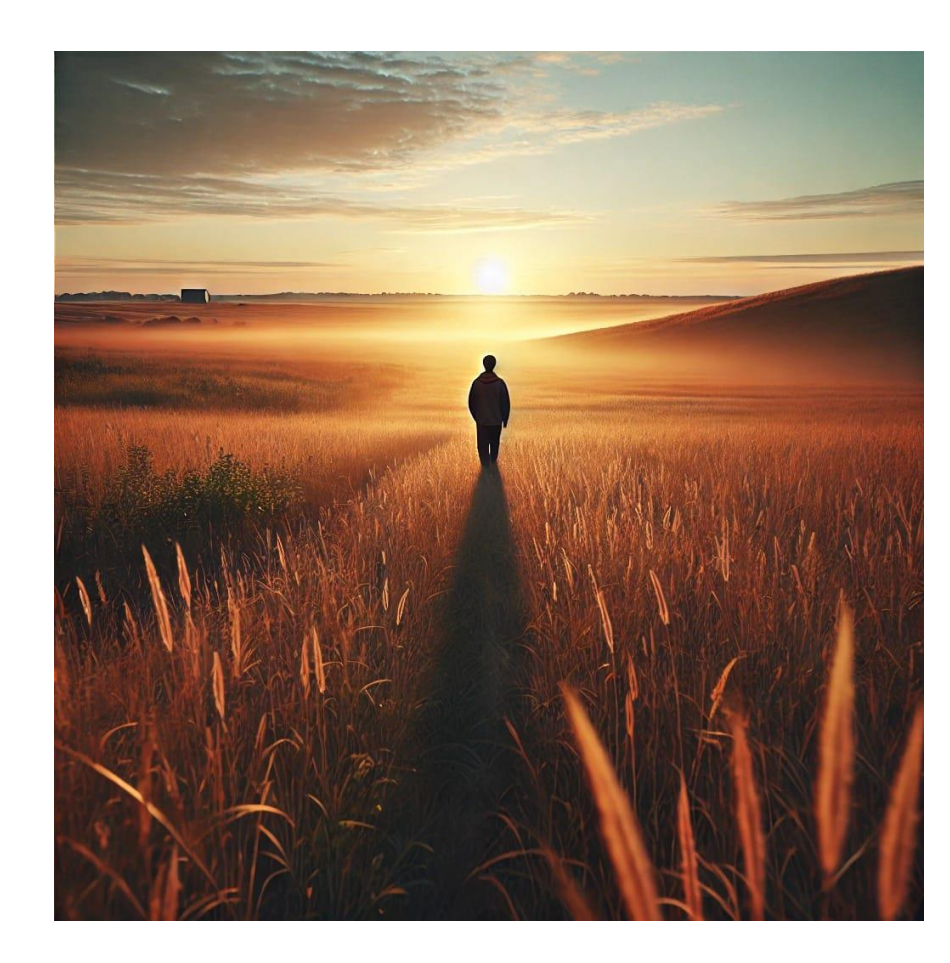

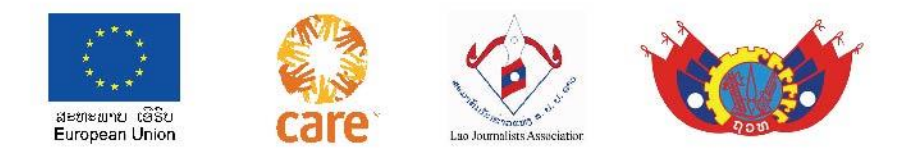

#### ພາບໝົດໂຕ LS / (Long Shot )

ຂະໜາດຮູບນີ້ ແມ່ນ ອະທີບາຍ ລວມລວມ ວ່າຜູ້ນັ້ນ ແມ່ນໃຜ ນໍ; ຖ້າແມ່ນສະຖານທີ່ກໍ ຮູ້ພຽງວ່າຢູ່ນອກ ອາຄານນໍ ຫຼື ໃນອາຄານນໍ,ກວ້າງນໍ,ໃຫຍ່ນໍ, ຖ້າມີປ້າຍກໍພໍອ່ານໄດ້ ກໍ່ຮູ້ພຽງວ່າສຳນັກງານ ໃດນໍ...ບໍ່ທັນເຫັນຊັດແຈ້ງ

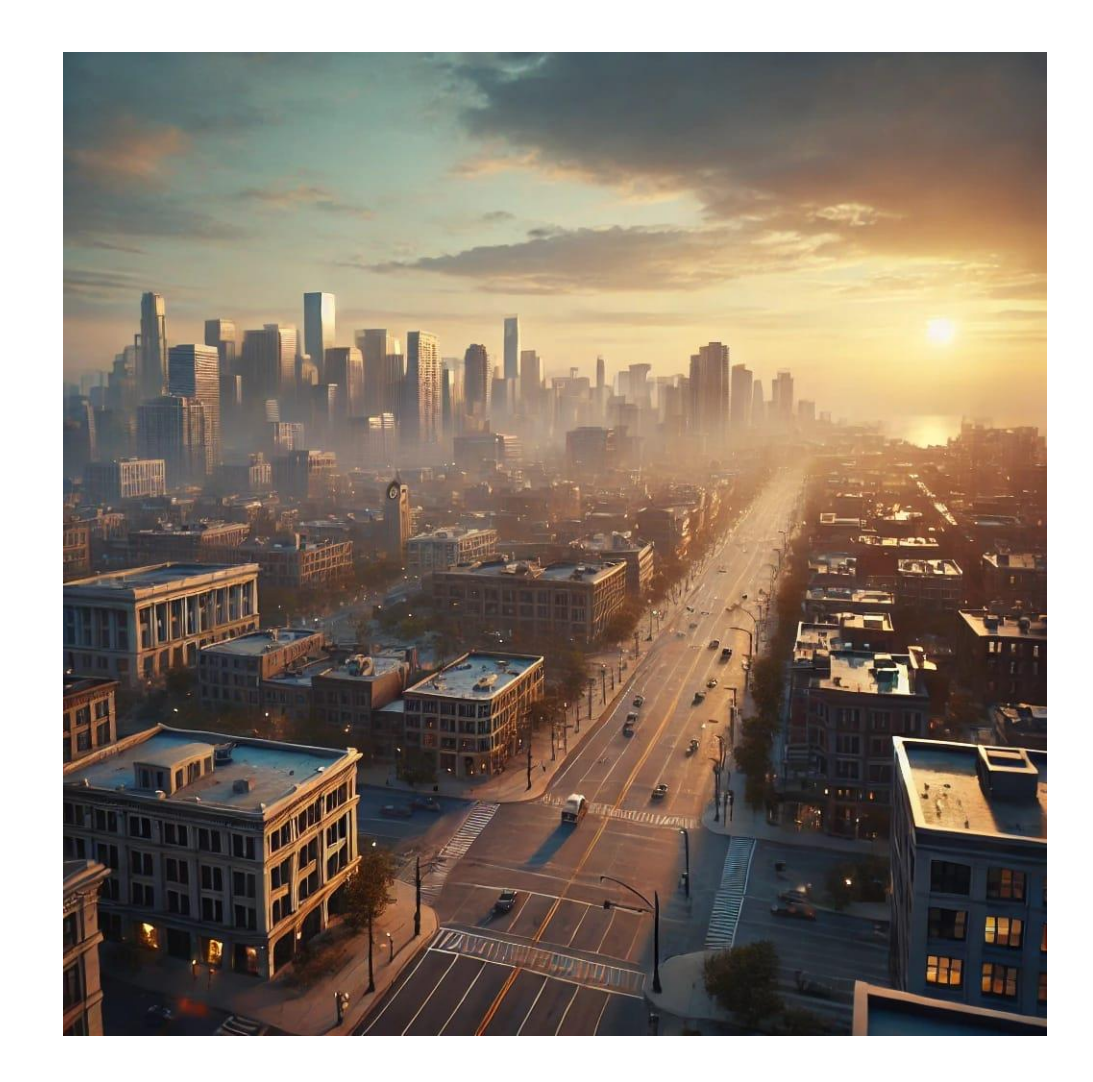

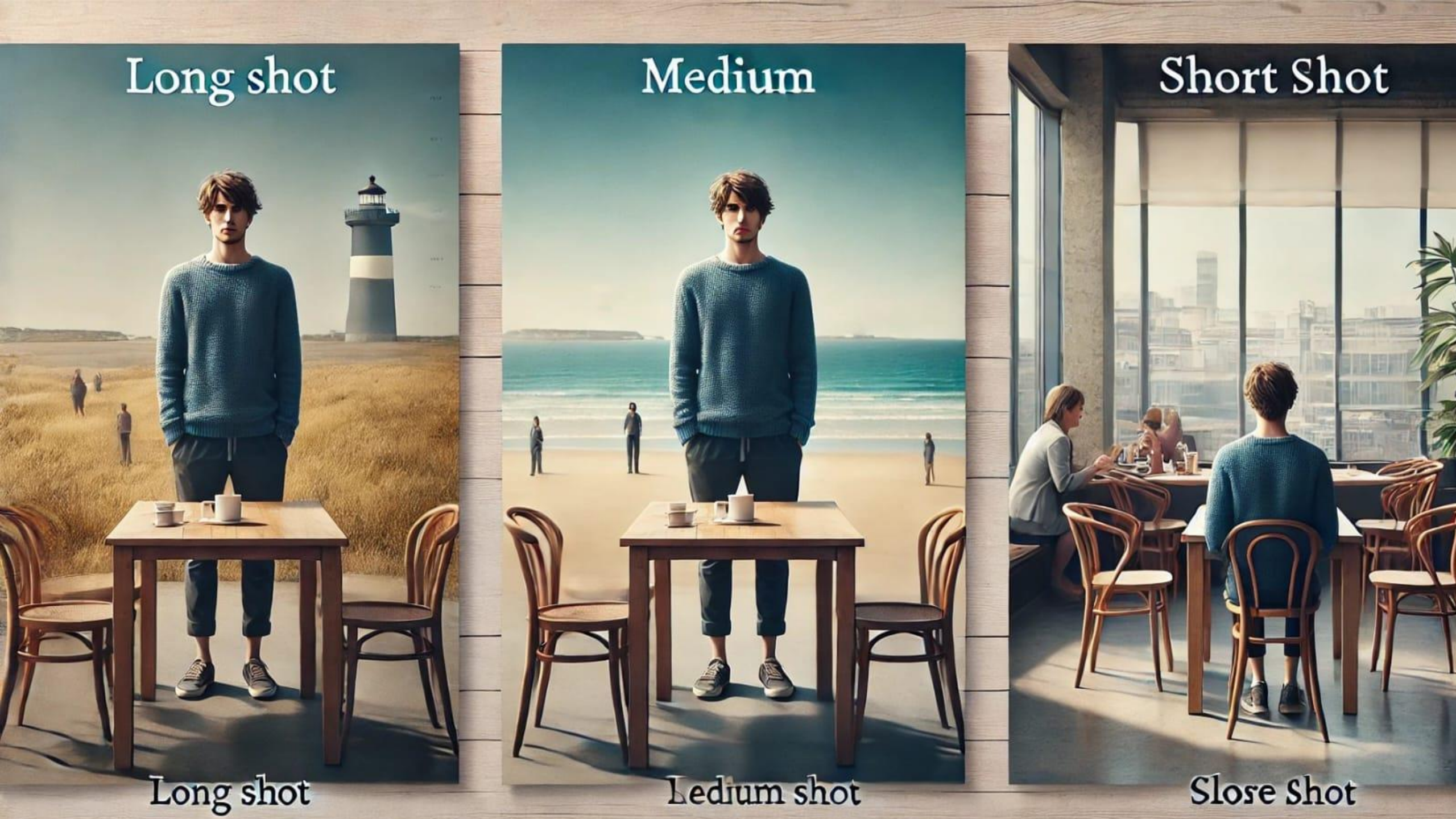

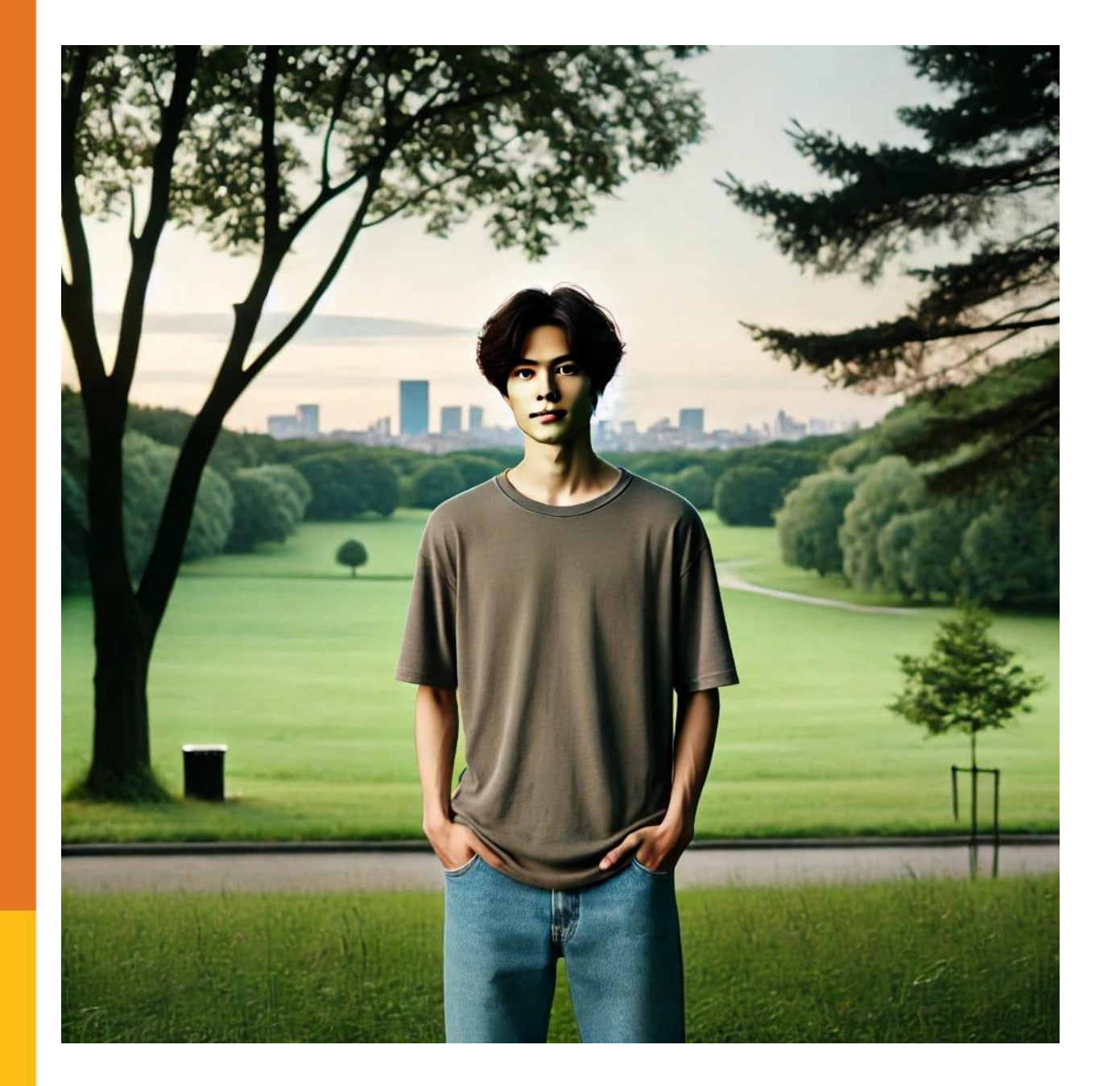

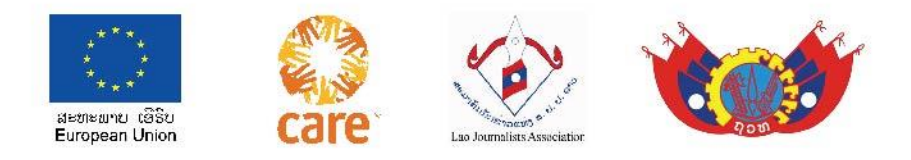

#### **ພາບໃຕ້/ເທິງເຄົ່າ MLS / Medium Long Shot** ຂະໜາດຮູບນີ້ ແມ່ນ ອະທີບາຍ ໄດ້ວ່າ ເຂົາຄົນນັ້ນ ແມ່ນໃຜອາດຈະແມ່ນ: ການນຳ, ຫົວ ໜ້າສຳນັກງານ, ຫົວໜ້າບໍລີສັດ, ຊາວໄຮ່ຊາວນາ, ພໍ່ຄ້າ,ກຳມະກອນ.....

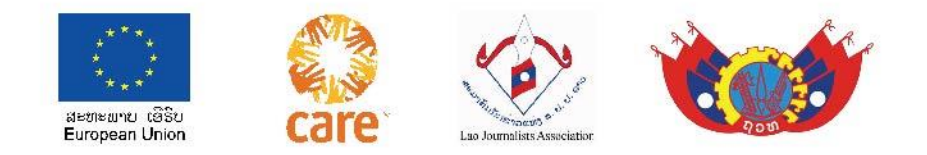

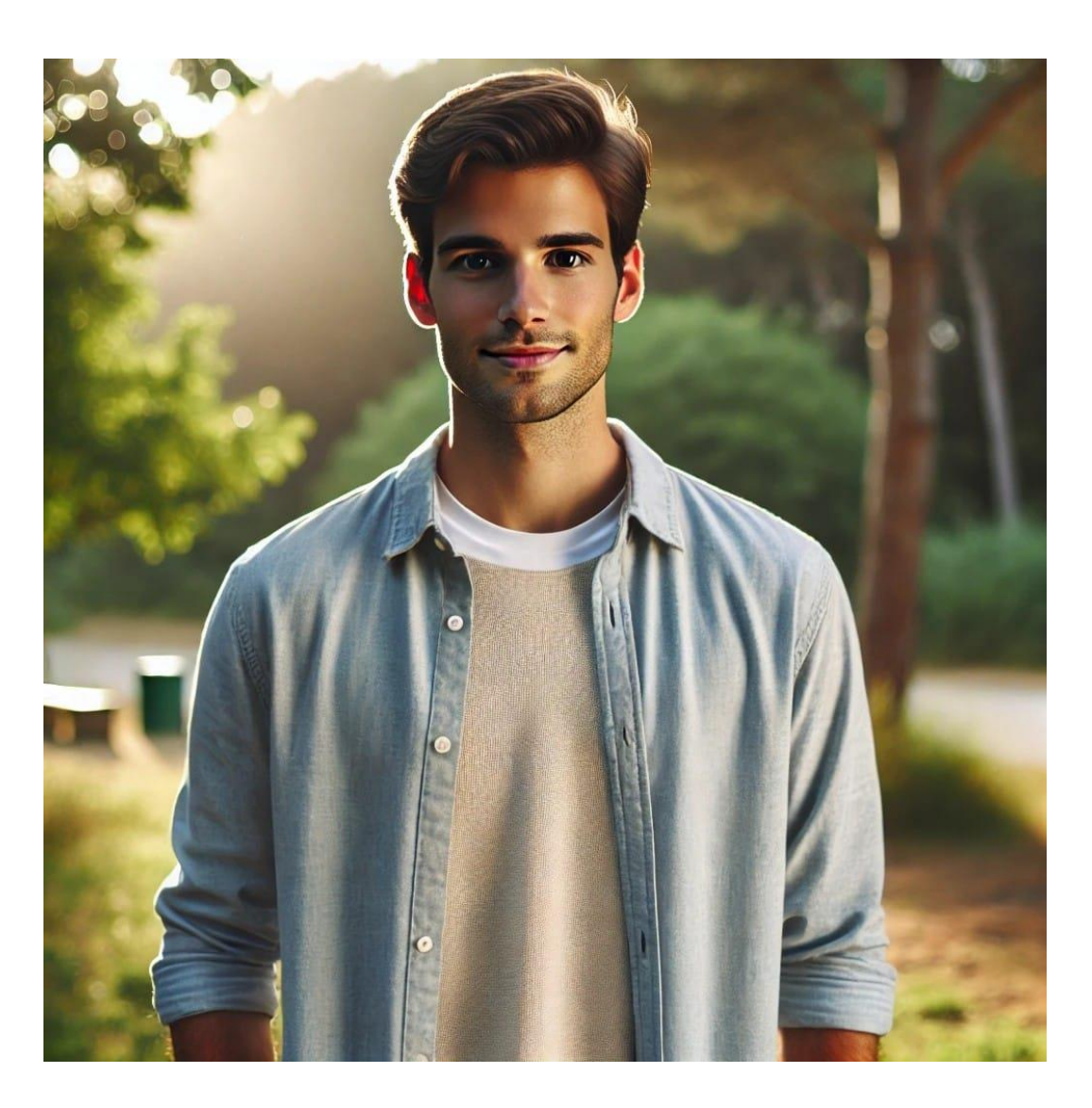

- **ພາບໃຕ້/ເທິງແອວ MS / (Mid Shot)**  ຂະໜາດຮູບນີ້ ແມ່ນ ອະທີບາຍ ຮຸບຮ່າງ ໜ້າຕາ
- ອາດເປັນພະເອກ ຫລຶ ຜູ້ຄົນທົ່ວ ໄປ ຫຼື ໃຜກັນແທ້.

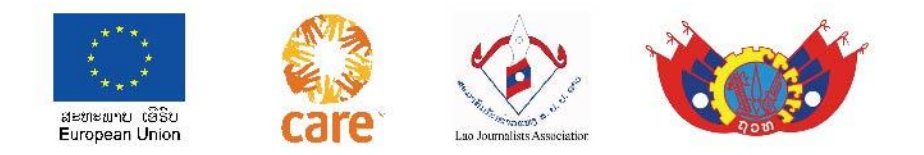

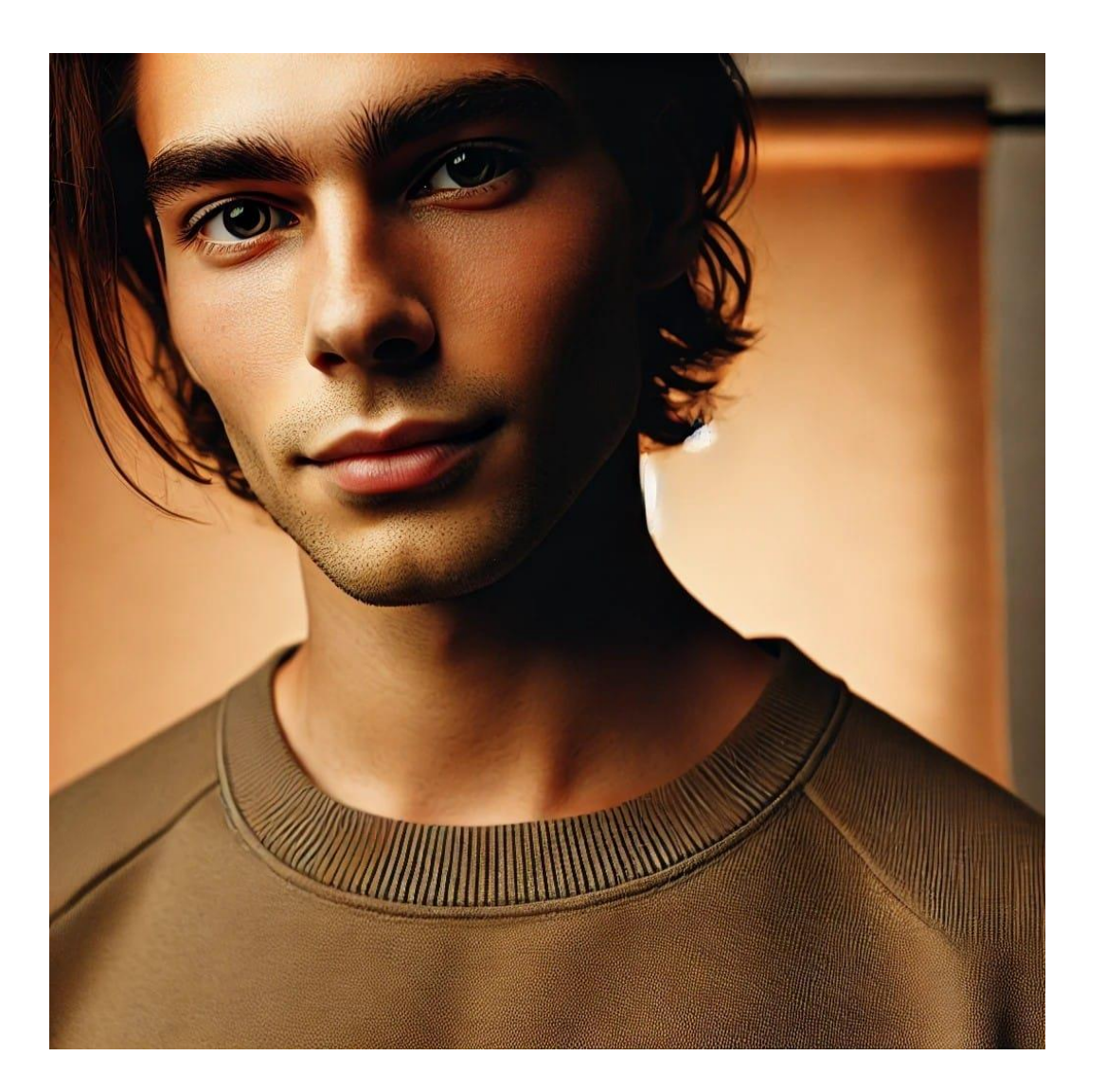

 ພາບເທິງສອກ / MCU (Medium Close Up) ຂະໜາດຮູບນີ້ ແມ່ນ ອະທີບາຍວາ: ເພີ່ນນີ້ລະຄືພະເອກ, ຖ້າຢູ່ໃນງານເຟັນຄົງແມ່ນ ຜູ້ທີ່ໃຫຍ່ ສຸດໃນງານ,ເຊິ່ງເພິ່ນອາດເປັນ ປະທານ,ຖ້າໃນລະຄອນກໍແມ່ນ ເພີ່ນນີ້ລະອາດເປັນພະເອກໃນ ເລື່ອງ

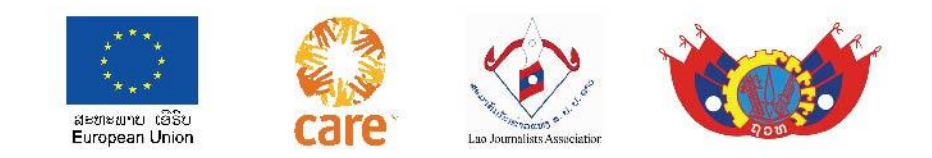

ພາບໃກ້ໃບໜ້າ / BCU (Big Close Up)
ຂະໜາດຮູບນີ້ ແມ່ນ ອະທີບາຍ ລັກສະນະທ່າ ທາງ ອາລົມດີ-ຮ້າຍ, ລະດົມ, ອ້ອນວອນ,ຮ້ອງຂໍ ,ຊີ້ນຳ,ຂັດຂືນ...... ທີ່ສະແດງອອກມາ

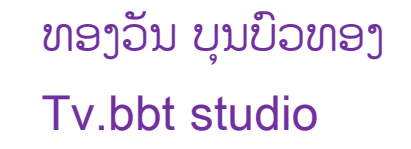

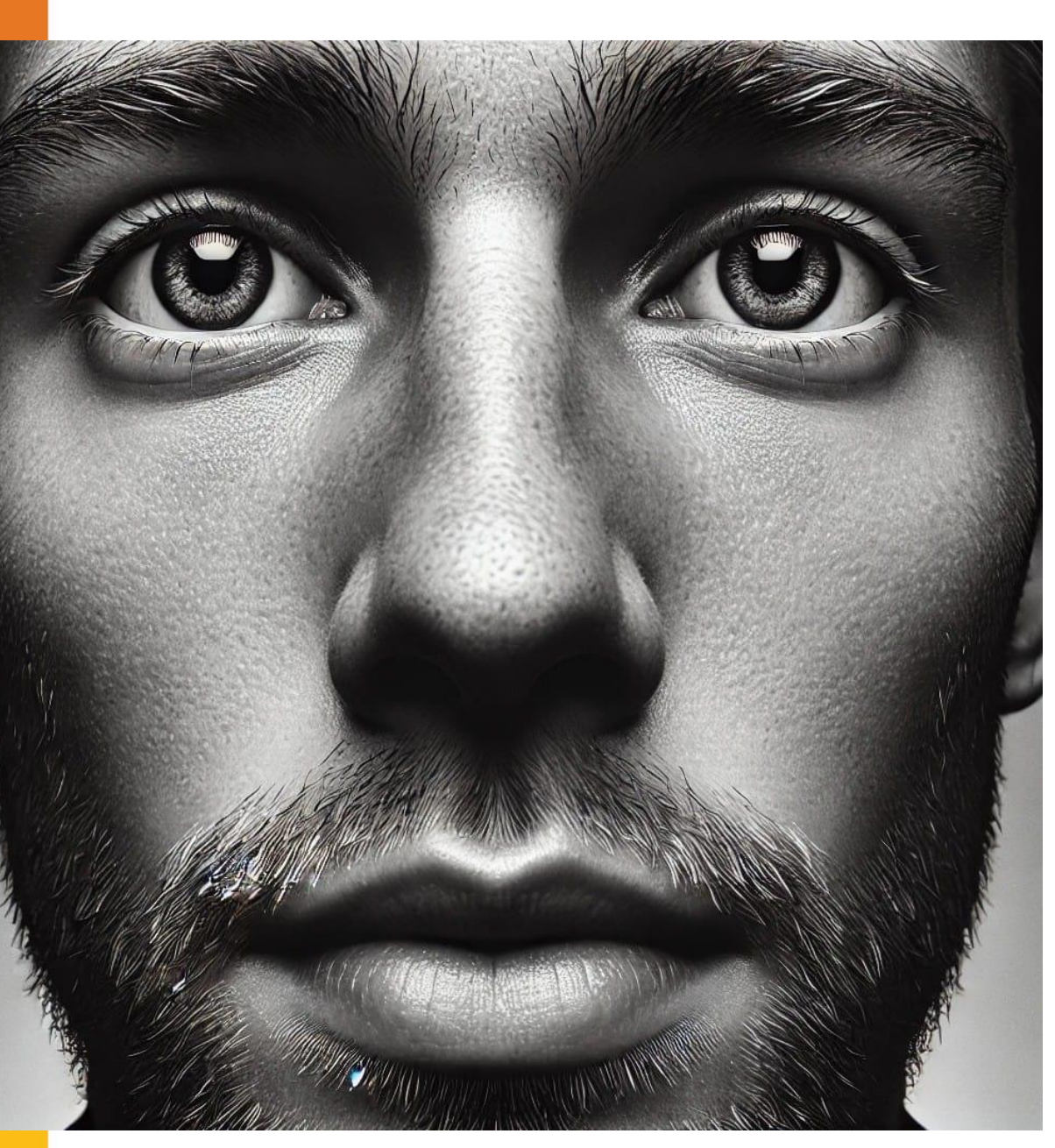

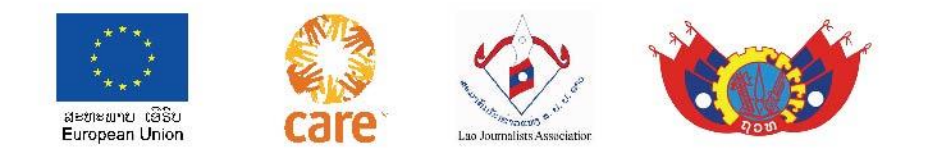

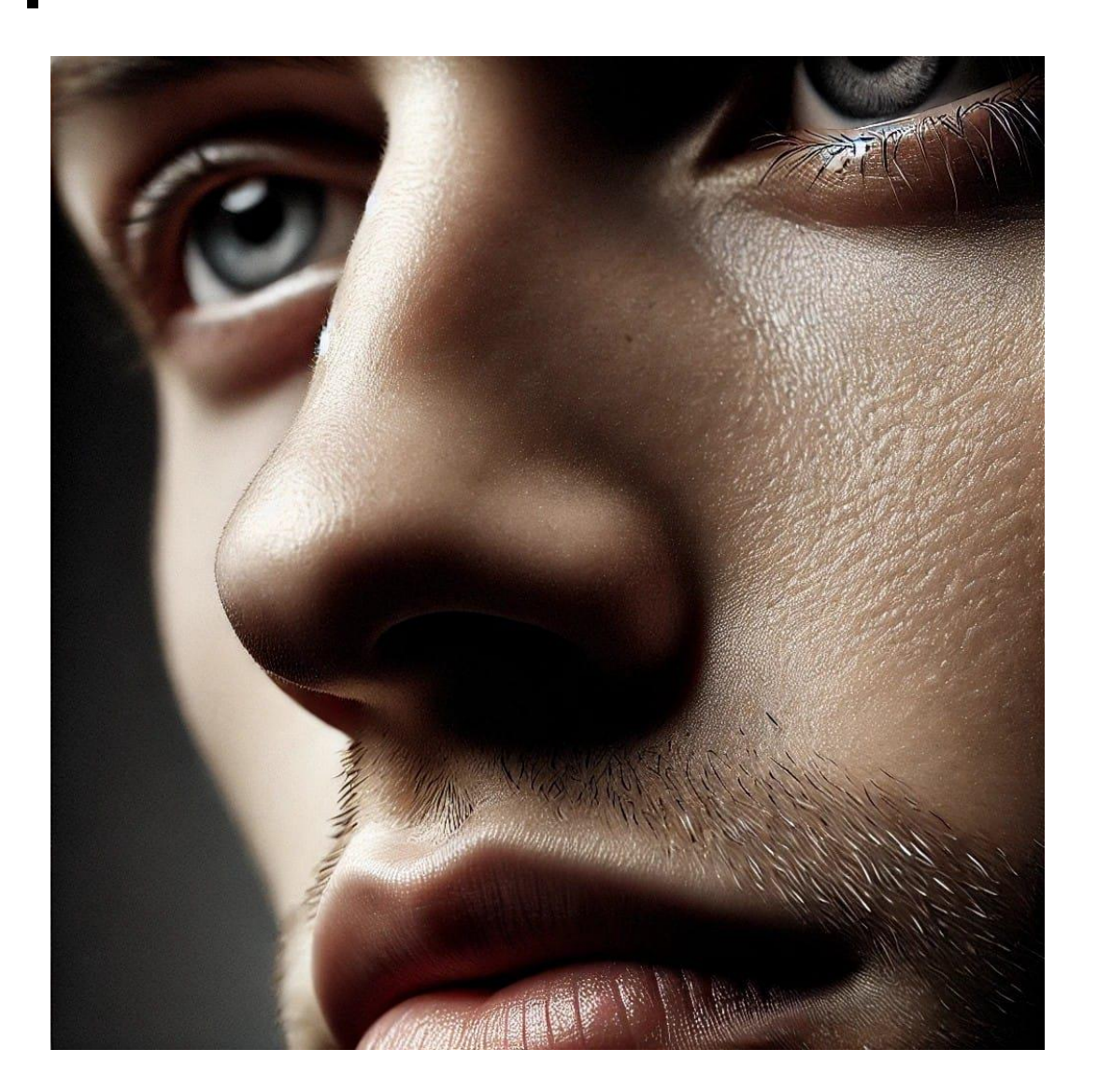

 ພາບເຈາະ / ECU ( Extreme Close Up ) ຮູບຂະໜາດຮູບນີ້ ແມ່ນ ອະທີບາຍ ຄວາມຈະແຈ້ງ ເຈາະຈົງທີ່ ສຸດຈຸດໃດນຶ່ງເຊ່ນ: ໜ່ວຍຕາ,ມືກຳ ດ້າມດາບ, ຕີນລົດຄາຕົມ ...

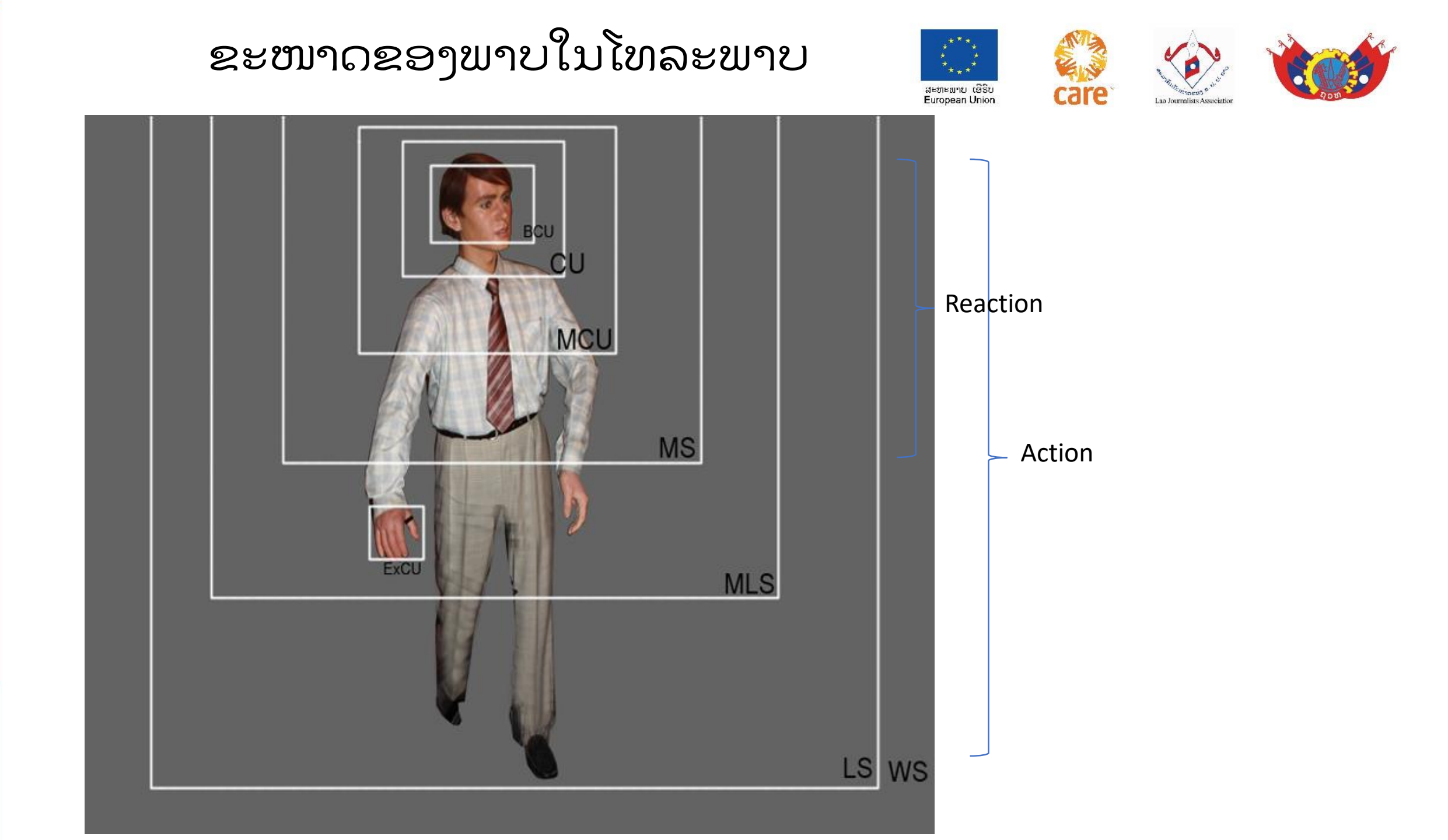

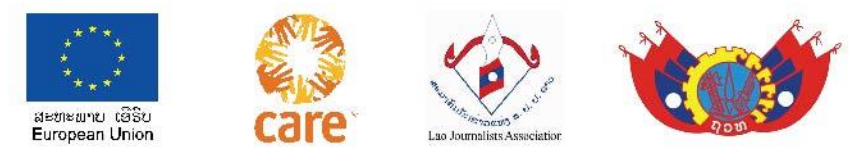

#### ທິດທາງ ຂອງ ໜ້າຈໍ ແລະ ເສັ້ນ 180 ອົງສາ Screen Direction and Crossing the line

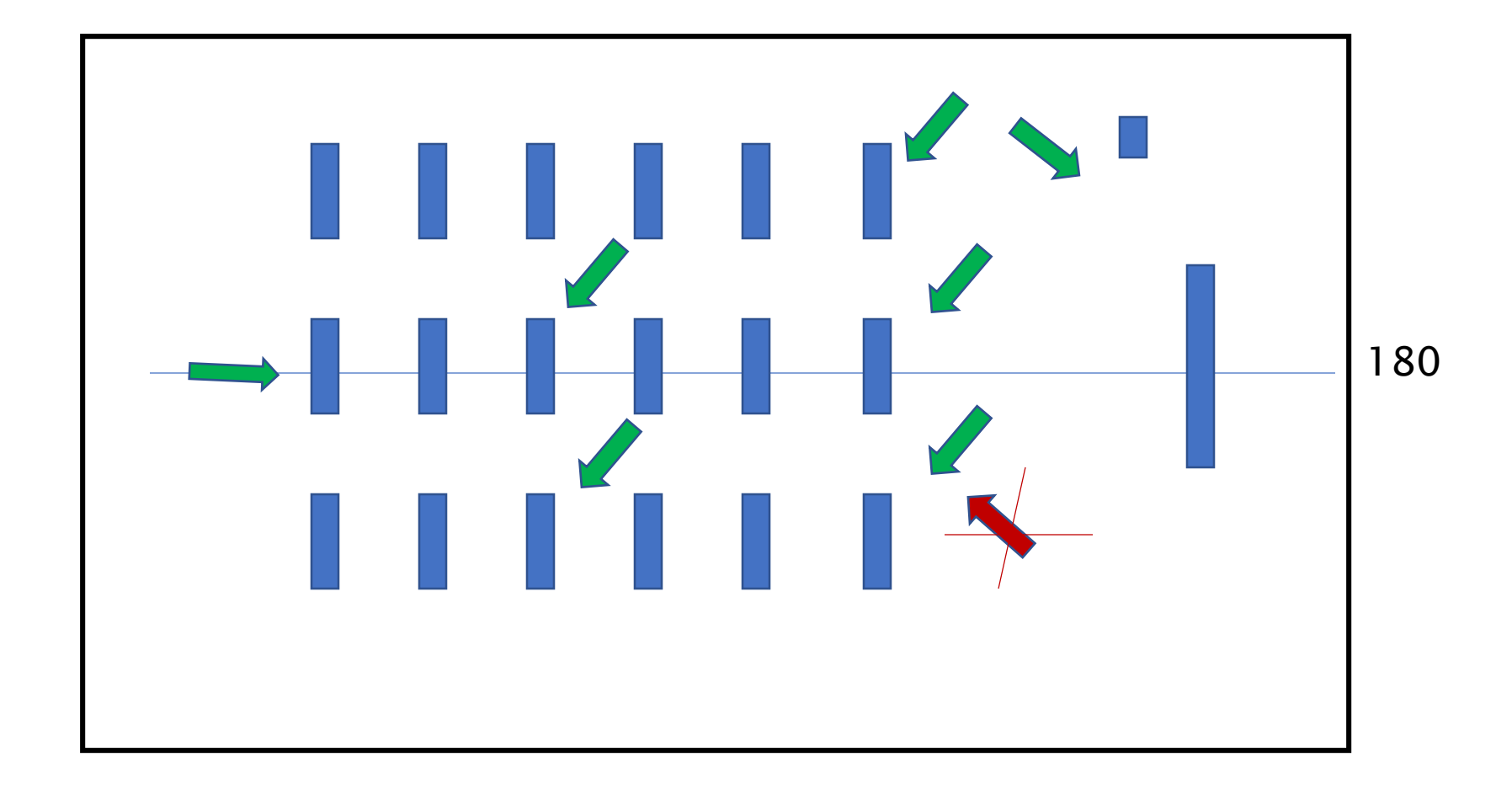

#### ກະກຽມກ່ອນໄປຖ່າຍທຳ

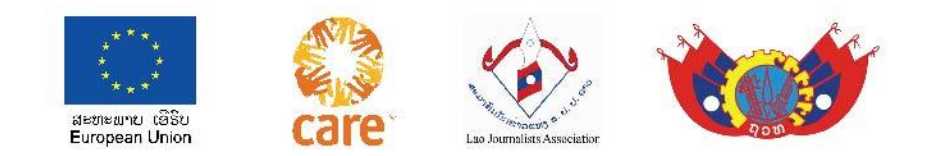

- ຫົວຂໍ້ ແມ່ນຫຍັງ ທີ່ຈະໄປຖ່າຍທຳ ( ສັ້ນໆ, ເນື້ອໃນກວມລວມ ແລະ ໜ້າສິນໃຈບໍ່.....)
- ເວລາຂອງເລື້ອງຈະຍາວເທົ່າໃດ (ປະມານ 1- 2 ນາທີ ? ບໍ່)
- ຄາດວ່າຈະຖ່າຍທຳຫຍັງແດ່ (ໄດ້ຂຽນລົງໃສ່ເຈັ້ຍແລ້ວບໍ່)
- ພາຍຫຼັງສ້າງຄຼີບນີ້ແລ້ວ ຜູ້ຊົມຈະໄດ້ຫຍັງແດ່ ( ຄວາມສຸກ,ຄວາມທຸກ,ເປັນປະໂຫຍດແກ່ ສ່ວນລວມ ຫຼື ສ່ວນຕິວ......)
- ອຸປະກອນພ້ອມແລ້ວບໍ່ (ເຊ່ນ: ກ້ອງ, ຂາກ້ອງ, ໄມ,ແບດເຕີລີສຳຮອງ....)
- ຄາດວ່າຈະເກັບພາບຫຍັງແດ່ເພຶ່ອໃຫ້ເຂົ້າກັບເນື້ອໃນຂອງບົດ ( ດີແທ້ຂຽນໄວ້ ເຊນ: 1 ພາບ ກວ້າງສະຖານທີ່ນັ້ນ, 2 ສັນຍາລັກຂອງສະຖານທີ່ນັ້ນແມ່ນ ຢູ່ໃສ (ອາດເປັນປ້າຍສະຖານທີ່ ),3 ມີໃຜແດ່ອາໄສຢູ່ທີ່ນັ້ນ ຫລື ມີໃຜແດ່ເຂົ້າຮ່ວມ, 4 ເຂົາເຈົ້າຈະເຮັດຫຍັງ ຫຼື ກຳລັງເຮັດ ຫຍັງ 5 ເຂົາເຈົ້າເຮັດແນວໃດ.... ເພື່ອງ່າຍໃນການຖ່າຍທຳ
- ວິທີຖ່າຍທຳ : ໃຫ້ຖ່າຍເປັນຊອດຊອດ ບໍ່ຄວນແພນກ້ອງໄປມາ,ຖ່າຍທຳໃຫ້ມີຫລາກຫຼາຍຂະ ໜາດຂອງພາບ ພາບກວ້າງ,ພາບແຄບ,ພາບເຈາະເລິກ......
- ທອງວັນ ບຸນບົວທອງ
- Tv.bbt studio

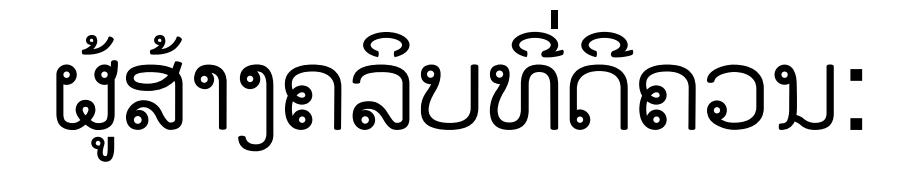

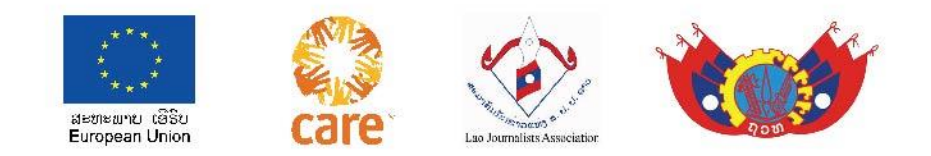

- 1 ເຊື່ອໝັ້ນໃນຈຸດປະສົງ ແລະ ຄາດໝາຍຂອງຕົນເອງທີ່ສ້າງຄິບຂຶ້ນ
   ( ແຕກຕ່າງ, ດີຂຶ້ນເກົ່າກ່ວາ, ເຂົ້າໃຈງ່າຍ... )
- 2 ຈະ ຊ່ວຍຫຍັງແດ່ ແກ່ຜູ້ຊົມ (ດ້ານຄວາມຮູ້,ປະສົບ ປະການ,ແຮງບັນດານໃຈ,ຄວາມບັນເທີງ,ຮອຍຍົ້ມ-ສຽງຫົວ ແລະ ປະໂຫຍດອື່ນໆ ... )
- 3 ສ້າງຄລິບຂຶ້ນຢ່າງສະໝ່ຳສະເໝີ, ໃຫ້ມີຄຸນນະພາບ ຄຽງຄູ່ກັບ ປະລິມານ, ເຊິ່ງຈະເຮັດໃຫ້ເຮົາເອງເກັ່ງຂຶ້ນມື້ລະຫນ້ອຍ ກ້າວໄປສູ່ຜົນສຳເລັດອັນໃຫຍ່ຫຼວງ.

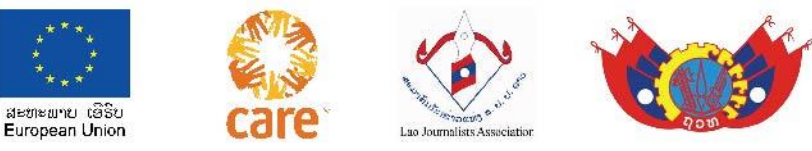

### ບົດຝຶກຫັດ ສ້າງຄຼິບສັ້ນ 1-2 ນາທີ ( 1 ຄຼິບ )

- ຊອກຫົວຂໍ້ເລຶ່ອງ ດ້ວຍຕົນເອງ
- ຂຽນສິ່ງທີ່ຈະຖ່າຍທຳ ດ້ວຍຕົນເອງ
- ເລືອກພາບ ແລະ ຕັດຕໍ່ ຄລິບ ດ້ວຍຕົນເອງ
- ອ່ານບົດຂ່າວໃສ່ຄລິບ ດ້ວຍຕົນເອງ
- ປະກອບສຽງເພງ ດ້ວຍຕົນເອງ
- ປະກອບຕົວໜັງສືໃສ່ໃສ່ຄລິບ ດ້ວຍຕົນເອງ
- ປະກອບ ພາບ/ວິດິໂອ ໃສ່ຕື້ມ (ໂລໂກ) ດ້ວຍຕົນເອງ

#### ສິ່ງໃຫ້ຄະນະກວດກາ ແລະ ໃຫ້ຄະແນນ, ເພື່ອ ຄັດເລືອກ.

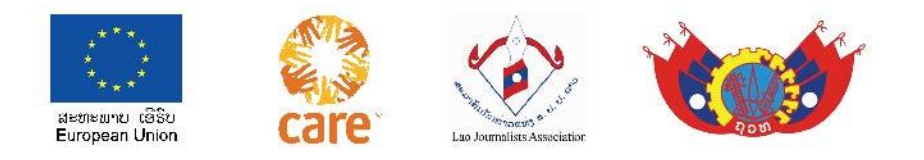

### ກ່ອນທິມງານຈະລົງໄປສະໜາມ

- ຄວນເອກະພາບກັນ ໃນການຕັ້ງຫົວຂໍ້:(ໃຫ້ເໝາາະສົມ ) 1. 1.
- ໃຜເປັນມືກ້ອງຫຼັກ 2.
- ໃຜເປັນຜູ້ກຳກັບ/ນັກຂ່າວ 3.
- ໃຜເປັນຜູ້ບັນທຶກເຫດການທີ່ເກີດຂຶ້ນ/ຂຽນ/ອັດສຽງ 4.
- ໃຜເປັນຜູ້ກວດຄຶນພາບທີ່ຖ່າຍທຳມາ 5.
- ໃຜເປັນຜູ້ຕັດຕໍ່ພາບ-ສຽງ,ໃສ່ຫົວຂໍ້... 6.

ແບ່ງງານກັນໃຫ້ລະອຽດ

ໝາຍເຫດ:ຕອນທ້າຍຄຼີບໃສ່ຊື່ແທ້ທິມງານທັງ 5 ທ່ານ

- ຫົວຂໍ້ຫຍັງ:
  - ຖ່າຍທຳຫຍັງແດ່ 2.
  - ເນື້ອໃນລວມ ຄວນມີຫຍັງແດ່ 3.
  - ເນື້ອໃນຈາກຜູ້ໃຫ້ສຳພາດ/ຂໍ້ມູນຈິງ 4.
  - 5. ຂໍ້ມູນຈາກແຫລ່ງອື່ນ/ຫຼັກຖານອ້າງອີງ...
  - ຈຸດເລີ່ມຕົ້ນຂອງຄຼີບູດ້ວຍໃຜ,ເດີນເລື່ອງແນວໃດ 6. ແໍລະສະຫຼຸບດ້ວຍັຫຍັງ.....

ປຶກສາກັນໃຫ້ລະອຽດ ແລ້ວຂຽນລົງເຈ້ຍ ຫຼື ຕັ້ງກຸ່ມເພື່ອ ທຸກຄົນໄດ້ຊ່ວຍກັນປະກອບຄຳເຫັນ

#### ເບິ່ງຕົວຢ່າງການຂຽນຄິບ ສັ້ນໃຫ້ລະອຽດ ກ່ອນຈະ ໄປຖ່າຍທຳຂອງອາຈານ

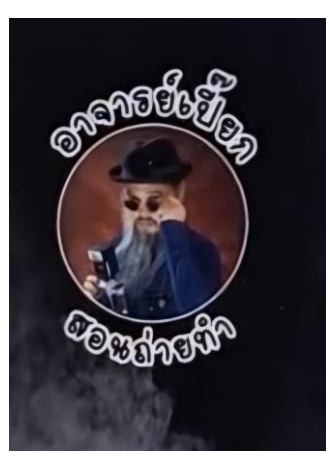

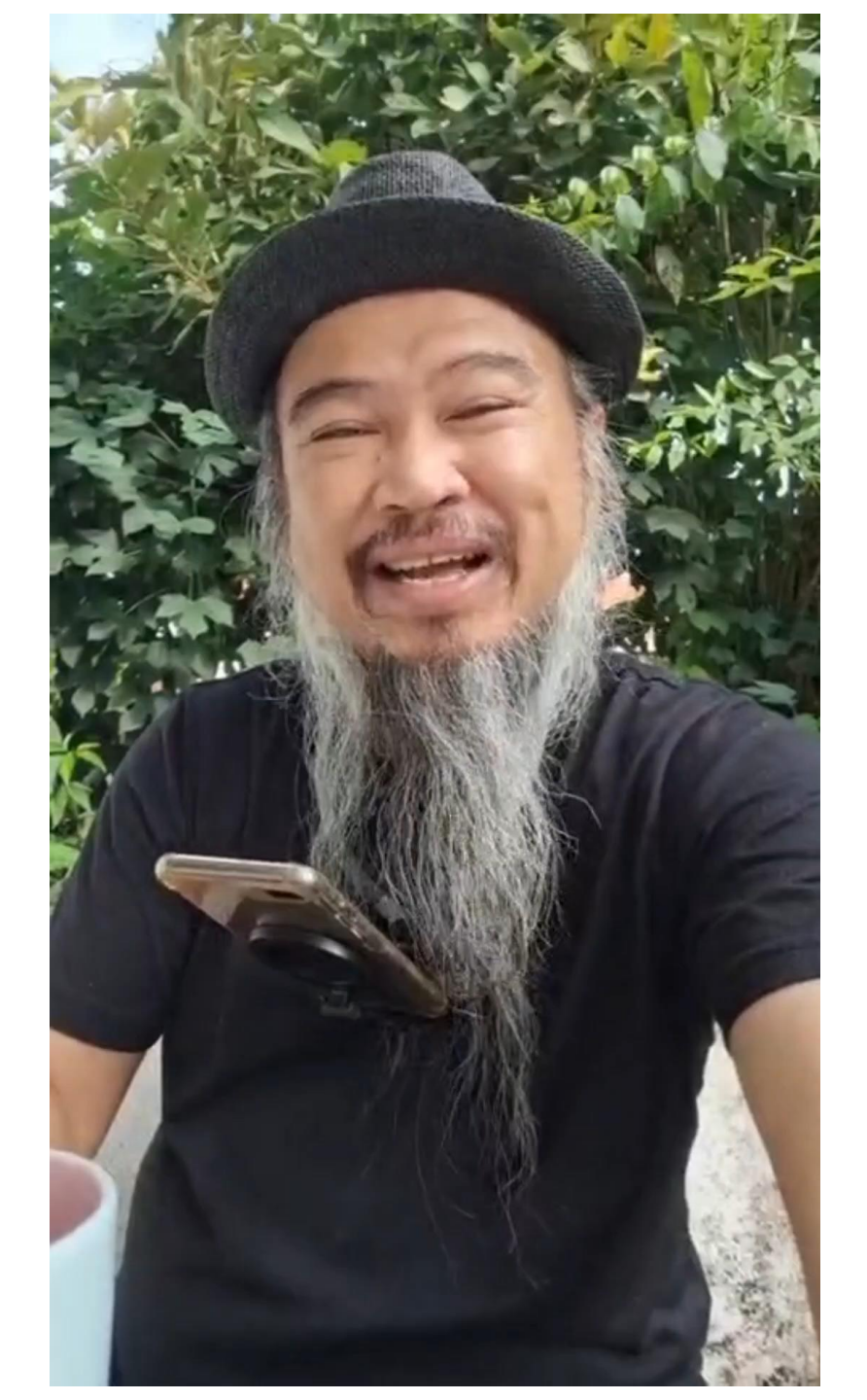

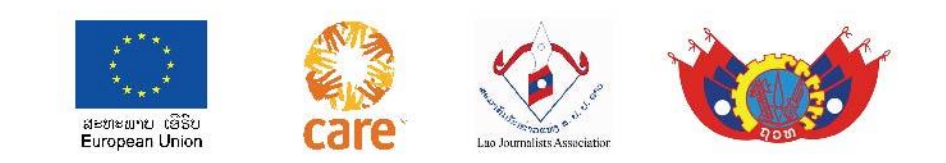

ການຂຽນສະຄຼິບກ່ອນ ຖ່າຍທຳ 1 ຫົວຂໍ້: ຕົ້ມນໍ້າເຮັດກາເຟ 2 ຖອກນ້ຳໃສ່ໜໍ້ 3 ປິດຝາໝໍ້ 4 ວາງໝໍ້ໃສ່ເຕົາໄຟ 5 ເປີດໄຟໃສ່ 6 ນ້ຳຟົດ 7 ເອົາກາເຟໃສ່ຈອກ 8 ຢ້ຽນນ້ຳຮ້ອນໃສ່ 9 ຍົກຈອກກາເຟໄປ 10 ຄົນກາເຟ 11 ດື່ມກາເຟ ແລ້ວ ປົງລົງ ( ຈົບ )

## ພາບທີ່ບໍ່ຄວນນຳມາໃສ່ໃນເວລາຕັດຕໍ່

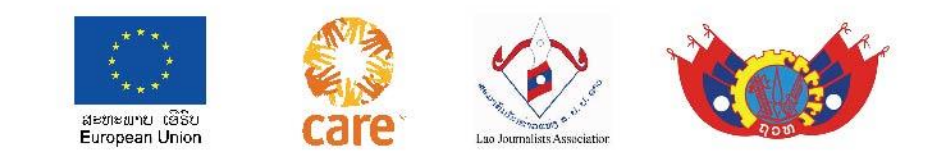

- 1 ບໍ່ເອົາພາບ ຂະໜາດດຽວກັນ ມາໃສ່
- 2 ບໍ່ເອົາພາບ ໂປ້ເປືອຍ,ລາມົກອານາຈານ,ສະຖານທີ່ຫວງ ຫ້າມ....ມາໃສ່
- 3 ບໍ່ເອົາພາບ ທີ່ບໍ່ມີສ່ວນກ່ຽວພັນກັບຄຼິບຂອງເຮົາ ມາໃສ່
- 4 ບໍ່ເອົາພາບ ທີ່ບໍ່ມີຄວາມໝາຍ ມາໃສ່
- 5 ບໍ່ເອົາພາບ ທີ່ແກ່ວງໄກວ,ພາບມືດ-ມົວ... ມາໃສ່
- 6 ບໍ່ໃສ່ພາບ ຍາວໂພດ ຫຼື ສັ້ນໂພດ.
- ທອງວັນ ບຸນບົວທອງ
- Tv.bbt studio

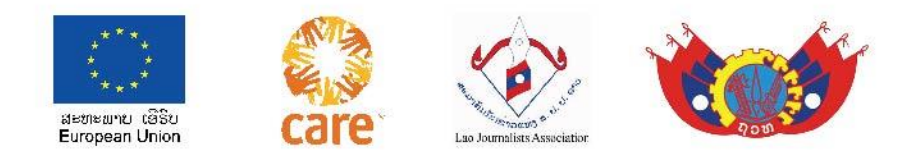

# ສົນທະນາ ຖາມ-ຕອບ

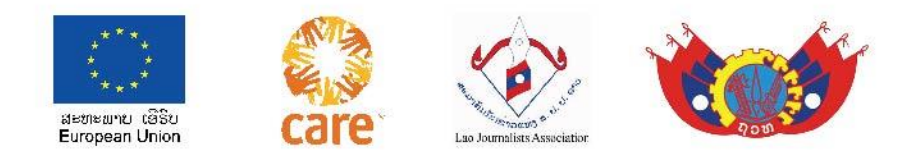

# **ຮູຮອກເປ**ັນ